# INSTALLATION MANUAL

MODEL: WEATHER RADAR

# **TYPE: WR110**

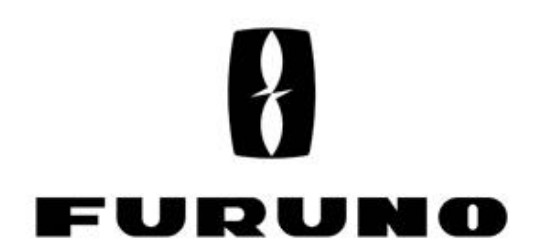

www.furuno.com

# **A**SAFETY INSTRUCTIONS

The user and installer must read the appropriate safety instructions before attempting to install or operate the equipment.

| Indicates a hazardous situation which, if not avoided, will result in death or serious injury.              |
|----------------------------------------------------------------------------------------------------|
| Indicates a potentially hazardous situation which, if not avoided, could result in death or serious injury. |
| Indicates a potentially hazardous situation which, if not avoided, can result in minor or moderate injury.  |

# 

# Radio Frequency Radiation Hazard

The radar antenna sends the electromagnetic radio frequency (RF) energy. This energy can be dangerous to you, especially on your eyes. Do not look at the radiator or near the antenna when the antenna is rotating.

The distances at which RF radiation levels of 100 W/m<sup>2</sup>, 50 W/m<sup>2</sup>, and 10 W/m<sup>2</sup> exist are shown in the table.

DO NOT go near more than 12.7m (Safety standard is  $10 \text{ W/m}^2$ ).

NOTE: The value is applied for being installed in the public space. And it is defined on human body surface over any 6-minutes period with the flux density averaged from the measurement.

| Distance from Antenna | -m                   | -m                  | 12.7m               |
|-----------------------|----------------------|---------------------|---------------------|
| Power flux density    | 100 W/m <sup>2</sup> | 50 W/m <sup>2</sup> | 10 W/m <sup>2</sup> |

# 

# Do not open the radome.

Electrical shock can occur. Only qualified personnel should work inside the equipment. Turn off the circuit breaker in the JCU if it has to open the radome.

# Wear a hard hat and safety belt when mounting the Antenna Unit.

Serious injury or death can result if someone falls from the radar antenna.

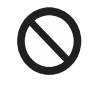

**Do not use any other power except 100 to 240 VAC.** Connection of an incorrect power supply can cause fire or damage the equipment.

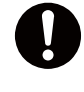

Turn off the power immediately if water leaks into the equipment or smoke or fire is coming from the equipment. Failure to turn off the equipment can cause fire or electrical shock.

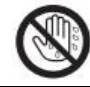

**Do not operate the equipment with wet hands.** Electrical shock can occur.

**Do not disassemble or modify the equipment.** Fire or electrical shock can occur.

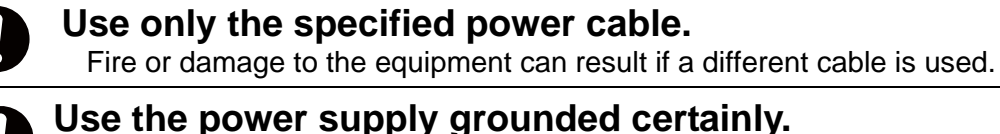

Electrical shock or defect of operation can occur.

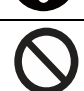

# When a thunderbolt is expected, do not approach a system or do not touch a hand.

There is a possibility of receiving an electric shock.

A worker's safety is guaranteed although the measures which protect apparatus from indirect lightning stroke serge are taken against this machine.

It is not a thing. Moreover, if a direct stroke is impressed, it may break down.

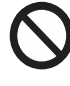

#### Attach securely protective earth to the unit.

The protective earth (grounding) is required to the AC power supply to prevent electrical shock.

# 

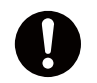

**Do not put liquid-filled containers on the top of the equipment.** Fire or electrical shock can occur if a liquid spills into the equipment.

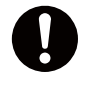

Establish space in the surroundings of apparatus as much as possible.

It becomes a cause of performance degradation and failure.

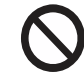

Do not put any strong impact to LCD because of glass. Serious injury may cause by broken glass.

# WARNING LABEL

Warning labels are attached to the equipment. Do not remove any label. If a label is missing or damaged, contact us for the replacement.

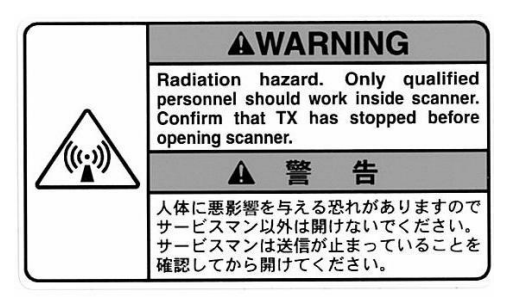

#### Antenna Unit (radome)

| Name:    | Radiation Warning Labe |
|----------|------------------------|
| Type :   | 03-142-3201-0          |
| number : | 100-266-890-10         |

# POWER SUPPLY LABEL

100-240 VAC SINGLE PHASE, 50/60 Hz POWER CONSUMPTION: MAX Watt RATED AMPERE

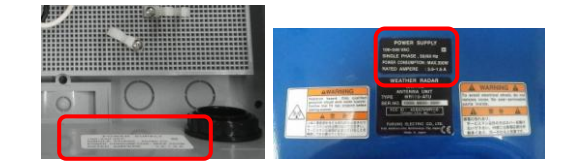

# WR110 restrictions

There are restrictions frequency band as follows to use at Lithuania and Slovakia. WR110 is operated with a channel from the following four channels: CH1: 9422.5MHz, CH2: 9427.5MHz, CH3: 9432.5MHz, CH4: 9437.5MHz

# WEATHER RADAR WR110 Installation manual

# Contents:

| SAFETY INSTRUCTIONS i                        |
|----------------------------------------------|
| System Configuration iv                      |
| 1. System Summary1                           |
| 2. Equipment Configuration                   |
| 2.1. Standard Equipment of WR110             |
| 2.2. Optional accessories for installation 4 |
| 2.3. Construction materials list             |
| 2.4. Overall appearance4                     |
| 3. Prior confirmation                        |
| 3.1. Confirmation items5                     |
| 3.2. Power equipment5                        |
| 3.3. Measurements5                           |
| 3.4. LAN equipment5                          |
| 3.5. Peripherals equipment                   |
| 4. Precautionary item7                       |
| 5. Construction                              |
| 5.1. Antenna Unit8                           |
| 5.2. Junction Unit14                         |
| 5.3. Data Processing Unit                    |
| 5.4. Open the radome temporary               |
| 6. Operation Test                            |
| 6.1. Before cover                            |
| 6.2. After cover17                           |
| 7. Install TeamViewer                        |
| 8. DPU operation                             |
| 8.1. File                                    |
| 8.2. Disp                                    |
| 8.3. Setting                                 |
| 8.3.1. Setting                               |
| 8.3.2. Service                               |
| 8.3.3. Precipitation estimates methods       |
|                                              |
| 8.3.4. Management list                       |
| 8.4. Radar Operation32                       |
| 8.5. Help33                                  |
| 8.6. Stop radar operation                    |
| 8.7. RainPlay operation                      |
| 8.8. Initial setting of Azimuth              |
| 8.9. Log file function                       |
| 9. Menu Tree                                 |

| 10. Specification                 |    |
|-----------------------------------|----|
| 10.1. Antenna Unit                | 42 |
| 10.2. Data Processing Unit        | 43 |
| 11. UPS settings                  |    |
| 11.1. APC product                 | 44 |
| 11.1.1. Login                     | 45 |
| 11.1.2. Power Protection Strategy | 45 |
| 12. Windows Language settings     | 48 |
| 13. Create map file for RainMap   |    |
| 13.1. Required software           | 50 |
| 13.2. Web Browser                 | 50 |
| 13.3. Display                     | 50 |
| 13.4 Overview                     | 50 |
| 13.5 Create a map                 | 51 |
| 13.5.1. Cut maps                  | 51 |
| 13.5.2. Change color of map       | 64 |
| 13.5.3. Confirm a created map     | 70 |
| 13.5.4. Create a map license      | 73 |
| APPENDIX                          |    |
| 1. Outline drawing                | 74 |
| 2. System diagram                 | 76 |

# System Configuration

The observation system consists of an Antenna Unit (radome), a Signal Processing Unit (connection box), and a Data Processing Unit (indoor unit) are shown below.

- (1) Antenna Unit (radome)
- (2) The antenna, stored in the radome, turns to radiate the radio waves.

The radiated waves are backscattered by precipitation particles on the propagation path, return to the antenna, and are processed by RF converter to transfer the signals to the Signal Processing Unit .

(3) Signal Processing Unit (connection box)

Signal Processing Unit is stored in the connection box, and processes received signals digitally.

The digitally-processed signals are transferred to the Data Processing Unit via 100Base-T (LAN) .

(4) Data Processing Unit (indoor unit)

Data Processing Unit is displaying and operating the weather radar. Consumer must prepare the external storage device for recording the weather observation data if necessary.

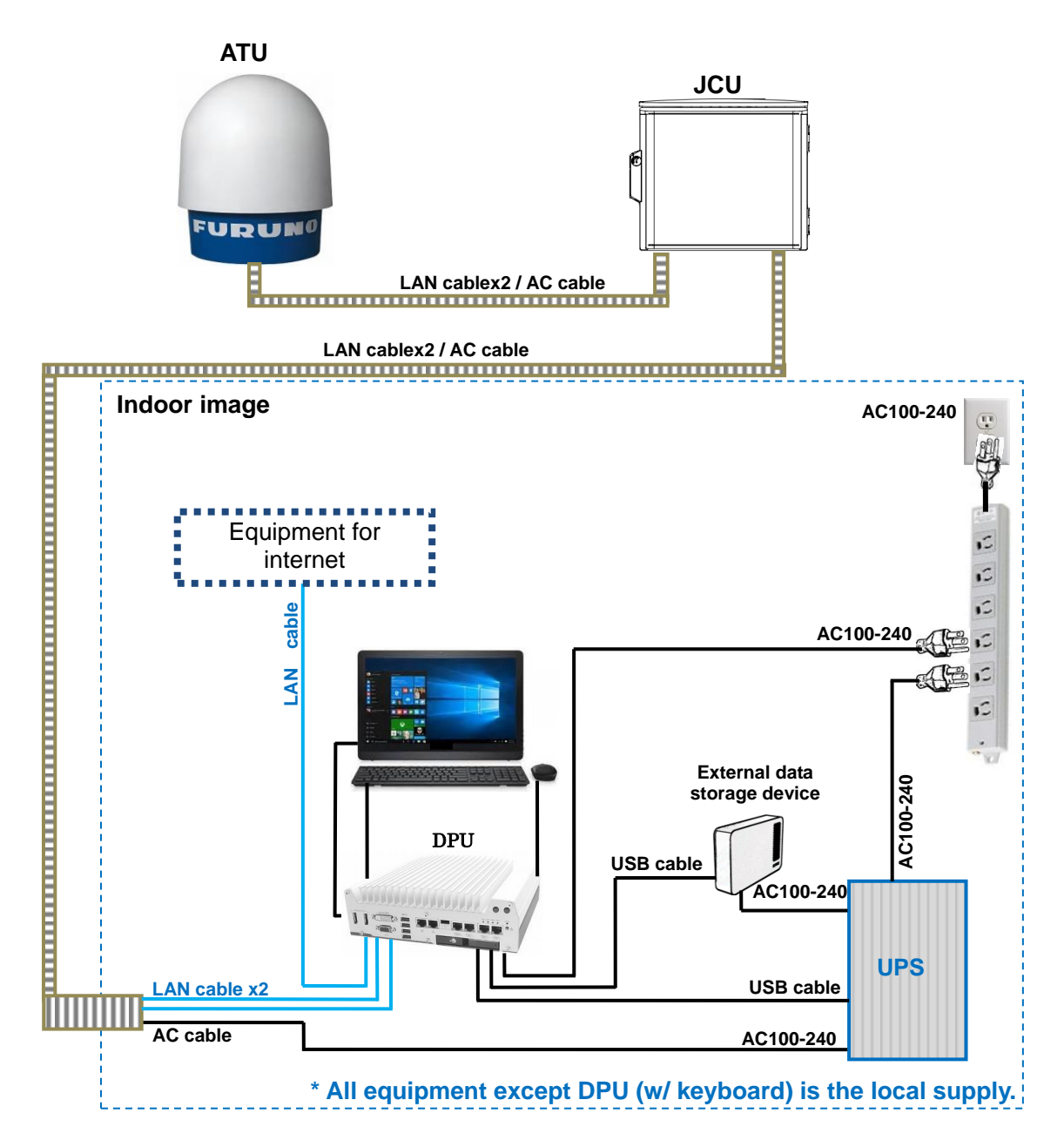

# 1. System Summary

This system observes the development of rain clouds, outputs the strength of precipitation and the speed of rain clouds (Doppler speed), and observes phenomena of rainfall.

#### Features:

- 1. While installing antenna on a rooftop of building in urban area, it must be installed in the safety area covered by lightning rod based on JIS A4201 and IEC61024-1.
- 2. Nothing should be surrounded around the antenna area.

#### Safe distance:

- If H1 is taller than 2.2 meters, it is safe unless touch the antenna directory.
- If H1 is shorter than 2.2 meters, do not enter within a radius of 13meters from the antenna.

Notice: It based on the standard of 2 meters tall person.

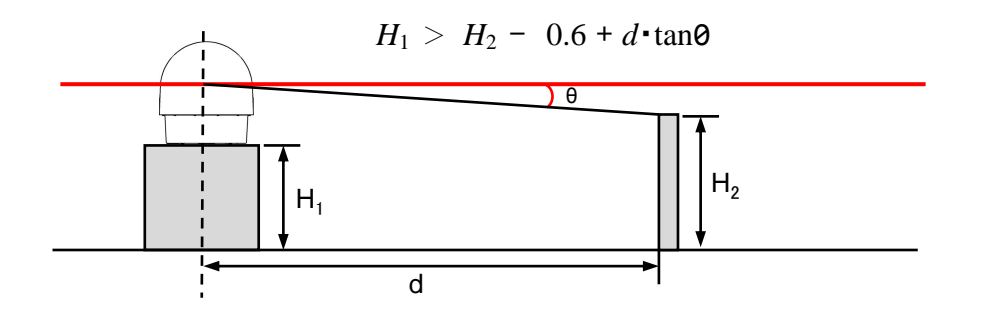

#### Safety zone around radar

e.g.: H2 (Height) = 2m,

d (Distance between center of the antenna and human) = 13m,

- $\theta$  =3.5° (Minimum elevation is -2°+ a half of beam width 1.5°) H2-0.6+d•tan $\theta$  = 2-0.6+13•tan3.5° =2.195m<H1 Therefore, H1 (Height of base) = 2.2m,
- 3. High Resolution Rain Observation, Rain Cloud, Density and Speed Observation.
- 4. Solid-state Transmitter replaces an aging device such as a magnetron.

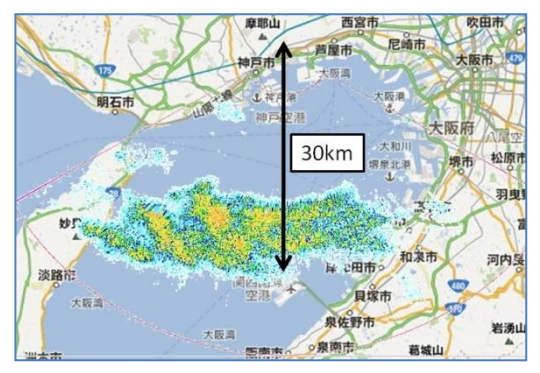

# Sample image of WR-2100

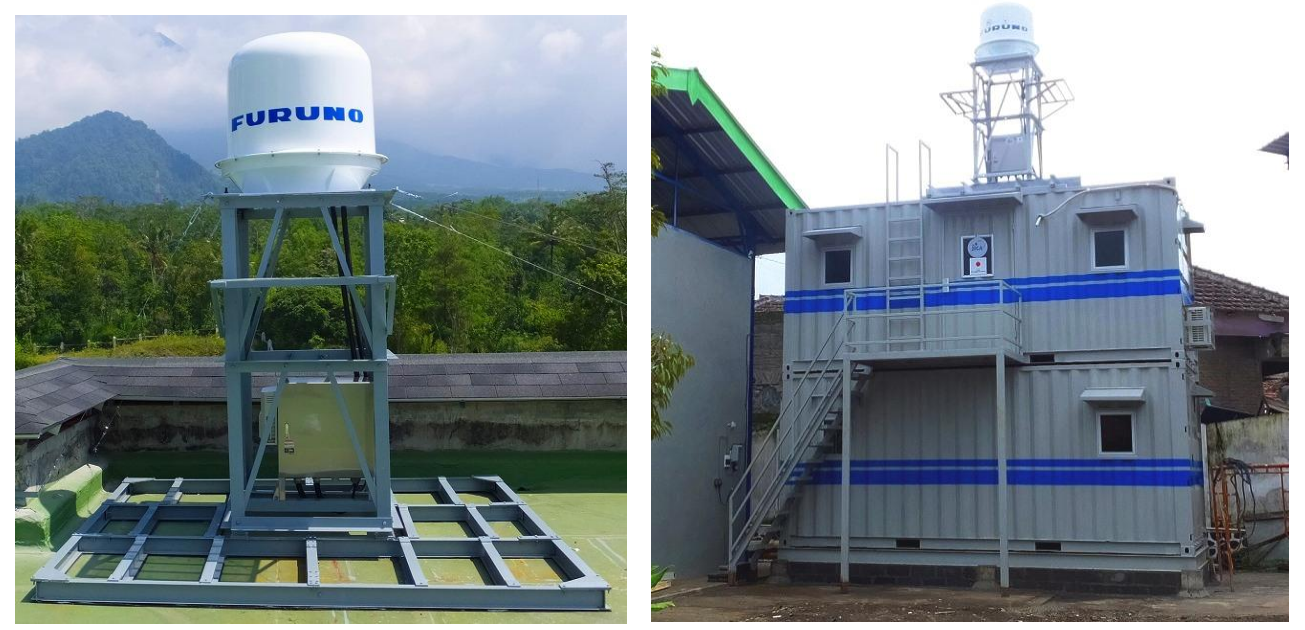

Indonesia

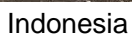

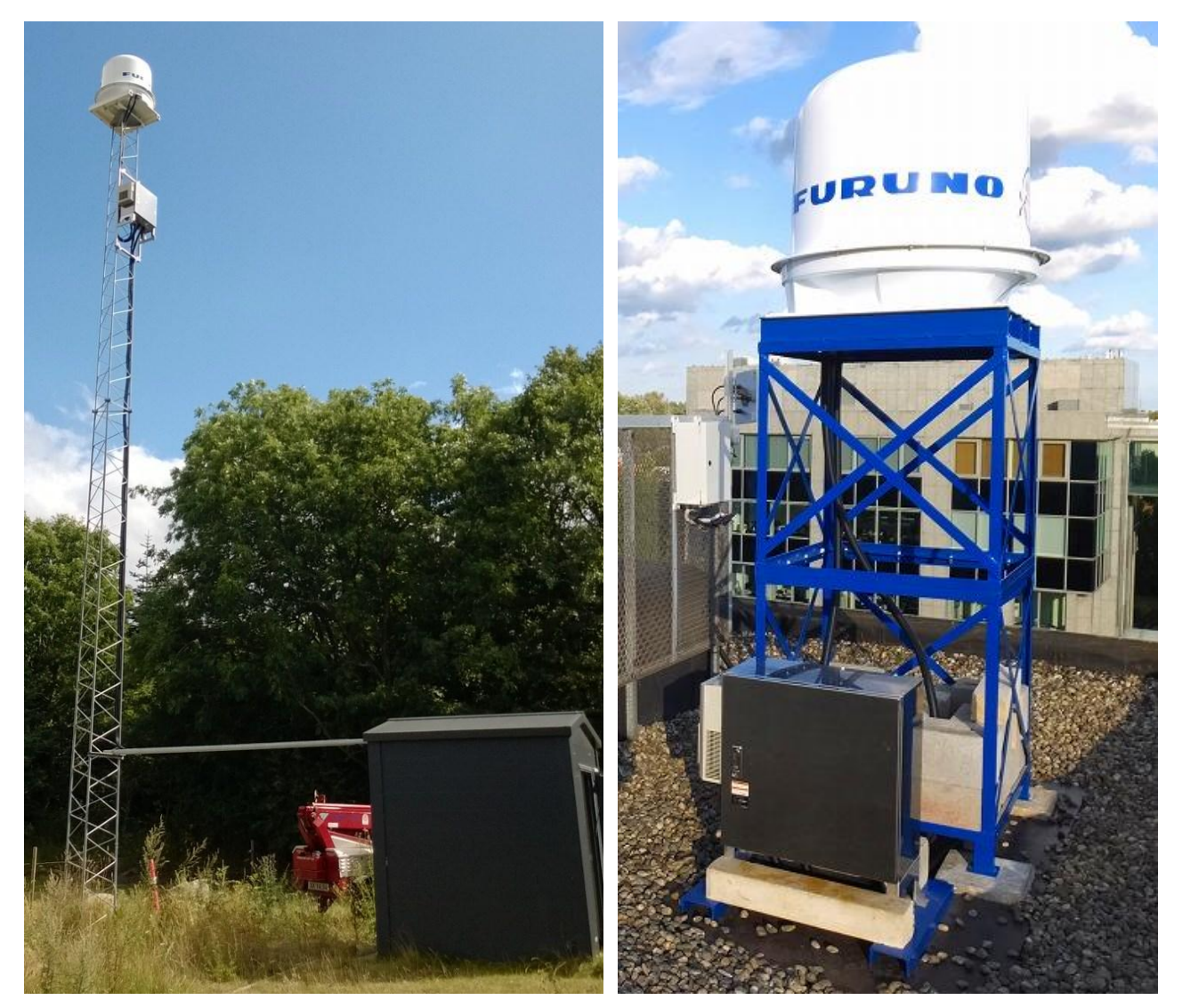

Denmark

Belgium

# 2. Equipment configuration

| MODEL         | ТҮРЕ  |
|---------------|-------|
| WEATHER RADAR | WR110 |

# 2.1. Standard Equipment of WR110

| Main Unit                          |                                                                                                    |                  |                                                                                                    |                                                                                                    |     |
|------------------------------------|----------------------------------------------------------------------------------------------------|------------------|----------------------------------------------------------------------------------------------------|----------------------------------------------------------------------------------------------------|-----|
| Items                              | Units                                                                                                    |                  | Descriptions                                                                                                  |                                                                                                    | Qty |
| Antenna Unit                       | WR110                                                                                                    | -ATU             | Size : Ф980mm×H1068mm (ind<br>Weight : 65Kg<br>Weight of radome only: Upper 2<br>of M10x35 stopper hexagon bo | Size : Ф980mm×H1068mm (include radome)<br>Weight : 65Kg<br>Weight of radome only: Upper 15kg (incl. 12pcs<br>of M10x35 stopper hexagon bolt), Bottom 11kg |     |
| Junction Unit WR110 ·              |                                                                                                    | -JCU             | Size: W330 x D130x H336mm (c<br>Weight: 2.0kg<br>Incl. Fixing band (φ26-101, W20<br>screw                     | onnection box)<br>0mm), M4x35mm                                                                                                    | 1   |
| Data Processing U                  | nit WR110                                                                                                    | -DPU             | Unspecified. Keyboard is include<br>Note: Please prepare mouse and<br>separately because these are ex         | d.<br>I display<br>cluded.                                                                                                    | 1   |
|                                    | _                                                                                                    | С                | ables & Tube                                                                                                  |                                                                                                    |     |
| Items                              | Ante                                                                                                    | enna Ur<br>D     | escriptions                                                                                                   | Length                                                                                                    | Qtv |
| LAN cable                          | Descriptions     Length       100Base-T (STP Cat5e or better), Length depends on<br>measure value, Incl. LAN connector w/ cover     5m <sup>(*1)</sup> |                  |                                                                                                    | 2                                                                                                    |     |
| AC Power cable                     | Power cable Shielded VCTF 2sc<br>Incl. crimped Term                                                                                                    |                  | core or equivalent<br>I                                                                                       | 5m <sup>(*1)</sup>                                                                                                    | 1   |
| Protective tube                    | PF tube conduit Inner diar                                                                                                    |                  | diameter : 28 mm                                                                                              | 10m <sup>(*2)</sup>                                                                                                    | 1   |
| A                                  | ccessories                                                                                                    | for i            | nstallation (Fixed radome and s                                                                               | tand)                                                                                                    | -   |
| Items                              |                                                                                                    |                  | Descriptions                                                                                                  |                                                                                                    |     |
| M16x200mm Hexagon Bolt             |                                                                                                    | Ν                | Material : SUS304                                                                                             |                                                                                                    | 4   |
| M16 Nut                            |                                                                                                    | Ν                | Material : SUS304                                                                                             |                                                                                                    | 12  |
| M16 Split Lock Washers             |                                                                                                    | Ν                | Material : SUS304                                                                                             |                                                                                                    | 4   |
| M16 Flat Washers                   |                                                                                                    | Ν                | Material : SUS304                                                                                             |                                                                                                    | 8   |
| M16 Large Flat Wa                  | shers                                                                                                    | N                | Material : SUS304                                                                                             |                                                                                                    | 4   |
| Accessories for maintenance        |                                                                                                    |                  |                                                                                                    |                                                                                                    |     |
| Item                               | Items Descriptions                                                                                                    |                  |                                                                                                    |                                                                                                    | Qty |
| M10 x500 Stud Bolt Steel Ho<br>ins |                                                                                                    | Holdir<br>inside | folding the radome cover up above in order to access nside the radome when maintenance                        |                                                                                                    | 6   |
| M10 Nut Fix                        |                                                                                                    | Fix th           | Fix the length of stud bold for lifting up the radome                                                         |                                                                                                    | 6   |
| M10 Slip on Lock Nut               |                                                                                                    | Holdir<br>inside | olding the radome cover up above in order to access side the radome when maintenance                          |                                                                                                    |     |

<sup>(\*1)</sup> Basic length of cable is 5m, and there are 10m, 15m, 20m for option.

<sup>(\*2)</sup> Cut into two pieces to adjust a length of protective tube between ATU and JCU.

Note: For the stand of radar depends on installation environment, therefore consultation will be necessary.

# **2.2. Optional accessories for installation** (Set of lifting tool)

| Items                   | Descriptions                                       |   |  |
|-------------------------|----------------------------------------------------|---|--|
| Lifting tool for radome | Size: 1000mm x 1018mm x 40mm, Weight: 10kg         |   |  |
| M12 Eye bolt set        | For lifting up radome by crane (incl. nut, washer) |   |  |
| M12x40mm bolt set       | Incl. split lock washer, flat washer, nut.         | 4 |  |
| M16 Nut                 | Material : SUS304 (Fixed between radome and stand) | 8 |  |
| M16 Split Lock Washers  | Material : SUS304 (Fixed between radome and stand) | 4 |  |
| M16 Flat Washers        | Material : SUS304 (Fixed between radome and stand) | 8 |  |

# 2.3. Construction material list (Local contractor/client supply)

| Cables & Tube<br>Junction Unit Data Processing Unit |                                  |                                                                        |            |     |  |
|-----------------------------------------------------|----------------------------------|------------------------------------------------------------------------|------------|-----|--|
| Items                                               | Descriptions Length              |                                                                        |            | Qty |  |
| LAN cable                                           | 100Base-T (S<br>measure value    | TP Cat5e or better), Length depends on e. Incl. LAN connector w/ cover | by measure | 2   |  |
| AC power cable                                      | Shielded VCTF<br>Incl. crimped T | <sup>-</sup> 2sq 3core or equivalent.<br>erminal                       | by measure | 1   |  |
| Protective tube                                     | PF tube condu                    | it Inner diameter : 28 mm                                              | by measure | 2   |  |
|                                                     | Basi                             | ic construction equipment                                              |            |     |  |
| ltem                                                | S                                | Descriptions                                                           |            | Qty |  |
| Heavy Duty Cable                                    | Tie (2 types)                    | Nylon 6/6 w/ weather resistance 140mm, 3                               | 300mm      | 100 |  |
|                                                     | Basic construction tool          |                                                                        |            |     |  |
| Items                                               |                                  | Descriptions                                                           |            |     |  |
| Hex key (Ball-head                                  | l type)                          | M4 (3mm)                                                               |            |     |  |
| Ratcheting Wrench                                   |                                  | M5 (8mm), M12 (19mm), M16 (24mm),<br>Adjustable wrenches (up to 30mm)  |            |     |  |
| Socket Wrench                                       |                                  | M10 (17mm) for fixing radome top/bottom                                |            |     |  |
| Exclusive Philips S                                 | crewdriver #1                    | Multiuse                                                               |            |     |  |
| Philips Screwdriver                                 | r #2                             | Multiuse                                                               |            |     |  |
| Slotted Screwdriver 3mm                             |                                  | Multiuse                                                               |            |     |  |
| Cable/Wire cutting scissors                         |                                  | Multiuse                                                               |            |     |  |
| Flat nippers                                        |                                  | Multiuse                                                               |            |     |  |
| Wire Strippers                                      |                                  | For electric wiring work                                               |            |     |  |
| Ratchet Wire Crimper 2sq                            |                                  | For electric wiring work                                               |            |     |  |
| LAN cable strippers                                 |                                  | For LAN cable work                                                     |            |     |  |
| LAN Ratchet Crimper                                 |                                  | For LAN cable work                                                     |            |     |  |
| LAN cable tester                                    |                                  | For LAN cable work                                                     |            |     |  |

#### 2.4. Overall appearance

Refer to the APPENDIX for Drawing of WR110

# 3. Prior confirmation

# 3.1. Confirmation items

- 1. The mount plate must be installed properly for Antenna Unit (radome).
- 2. Power cable (AC100V-240V) must be laid safely.
- 3. Power cable thickness should be selected depends on its length.
- 4. Frequency of AC power source must be 50Hz or 60Hz sin wave and single-phase current.
- 5. All engineers must wear the safety appliances such as a helmet, and safety shoes during an installation of Antenna Unit. It is very dangerous that Antenna might hit a head by turning. DO NOT look the antenna closer while radar is in operation. This energy can extremely damage to the human body and especially to the eyes. Furthermore, DO NOT point the antenna to the people closer while transmitting.

\* As shown in the beginning of warning (Table on page i, Radio Frequency Radiation Hazard), the distance of transmit radio wave to be 100W/m<sup>2</sup>, 50W/m<sup>2</sup>, 10W/m<sup>2</sup>. The value of safe standard is 10W/m<sup>2</sup>, do not go closer than 12.7m to the radar.

## 3.2. Power equipment

This equipment must need 1KVA x1 line of power, with ground outlet (3 pin type)

#### 3.3. Measurements

| Items              | Descriptions                                                  |                                             |                            | Remarks               |
|--------------------|---------------------------------------------------------------|---------------------------------------------|----------------------------|-----------------------|
| Digital Multimeter | <u>Voltage</u><br>AC : 85 to 240 V<br>DC : 1 to 50V           | Current<br>AC : 1 to 10 A<br>DC : 1mA to 1A | Resistor<br>0.1 to 10M ohm | Tester<br>Lead Cables |
| Angle Meter        | Measurement range : $\geq$ 45deg<br>Accuracy : within ±0.2deg |                                             | Levelling of radar         |                       |

# 3.4. LAN equipment

- 1) Use Cat5e (or better grade) of 100Base-Tx LAN cable for transferring the data from the Data Processing Unit to output equipment.
- 2) Be prepared High speed broadband (approx.100Mbps) for using remote maintenance.

\*Low speed broadband may cause slow access on remote to support a system.

# 3.5. Peripherals equipment

The purposes of using these peripherals are for remote control:

#### 1. Wired router

| Function      | Connect with an external network                         |
|---------------|----------------------------------------------------------|
| WAN port      | 10/100/1000BASE-T, 1 port, MDI/MDI-X auto switch         |
| LAN port      | 10/100/1000BASE-T, 4 port or more, MDI/MDI-X auto switch |
| Input voltage | AC100V-240V, Single phase, 50/60 Hz                      |
| Remarks       | YAMAHA RTX810 or equivalent                              |

#### 2. SW HUB

| Function      | Connect with LAN                                         |
|---------------|----------------------------------------------------------|
| LAN port      | 10/100/1000BASE-T, 5 port or more, MDI/MDI-X auto switch |
| Input voltage | AC100-240V, Single phase, 50/60 Hz                       |
| Remarks       | ELECOM EHC-G05MN-HJ or equivalent                        |

#### 3. Uninterruptive Power Supply

| Function       | Automatically shut down after 10 minutes operation during a power failure |
|----------------|---------------------------------------------------------------------------|
| Output voltage | More than 1,000VA                                                         |
| Input voltage  | AC100-240V, Single phase, 50/60 Hz                                        |
| Remarks        | APC Smart-UPS series w/ network or equivalent                             |

#### 4. External data storage device

| Function      | Save scan data                                                   |
|---------------|------------------------------------------------------------------|
| Capacity      | 3TB or more                                                      |
| Interface     | USB3.0 (Note: Plug in USB3.0 cable in to the USB3.0 port of DPU) |
| Input voltage | AC100-240V, Single phase, 50/60 Hz                               |
| Remarks       | WD 3TB or equivalent                                             |

#### 5. Remote Power Controller

| Function      | Reboot the power of equipments by remote                     |
|---------------|--------------------------------------------------------------|
| Capacity      | 2-4 individual outlet power control (ON/OFF/Reboot/Schedule) |
| Interface     | 10BASE-T/100BASE-TX RJ-45X1, RS232                           |
| Input voltage | AC100-240V, Single phase, 50/60 Hz                           |
| Remarks       | AVIOSYS IP POWER series or equivalent                        |

# 4. Precautionary item

- 1) Use only the commercial power supply of single phase 100-240VAC.
- 2) DO NOT overhaul or remodel.
- 3) DO NOT work during the thunder is occurring.
- 4) DO NOT scratch, cut, forcedly bend, pull, twist, bundle, or damage the power cable. Also, not to put a heavy thing on top or interpose.
- 5) DO NOT touch inside equipment with a wet hand.
- 6) Connect the ground conductor for protecting equipment and electric shock prevention from lightning induction and ground leakage.
- 7) Cleaning instruction: Use dried soft cloth to wipe the surface. If it is difficult to remove stains, use the cloth soak with a neutral detergent to clean it. Please DO NOT use an alcohol or an organic solvent (e.g.: thinner) to clean it.

#### For optional equipment:

Please refer to attached documents of UPS, Router, and other equipment separately.

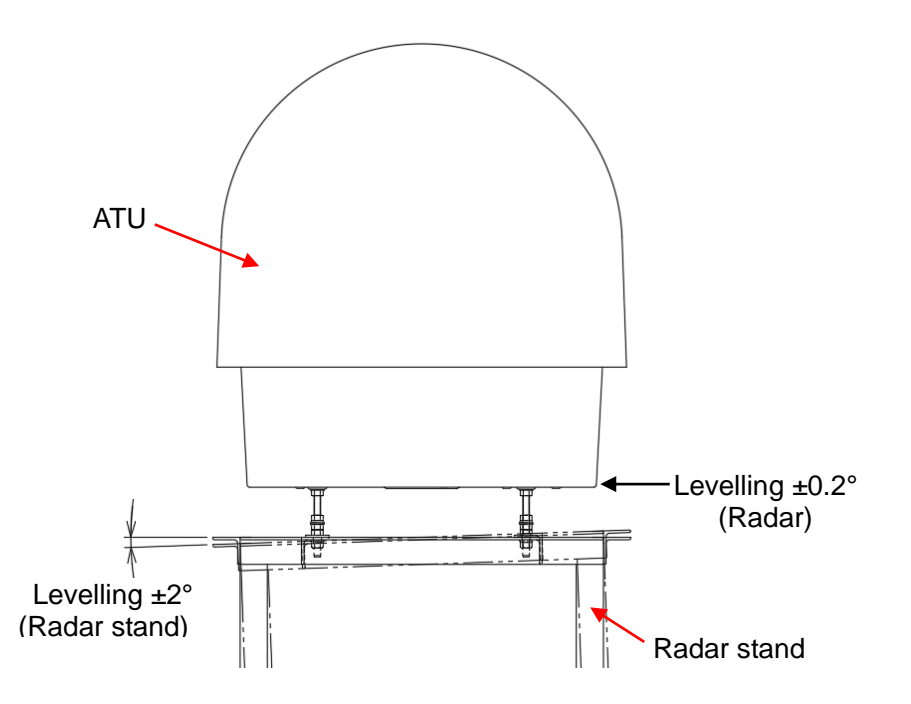

Angle of the radar stand should be levelling within  $\pm 2$  degrees.

# 5. Construction

All installation places will be considered for installing DPU, cables, pipes, and mount plate during the environmental survey.

# 5.1. Antenna Unit

#### <Case 1>

#### A way of using a frame stands to mount the Antenna Unit.

Use 4 pieces of M16x200 Bolts to adjust a level while join and fix the lifting tool and a frame stand.

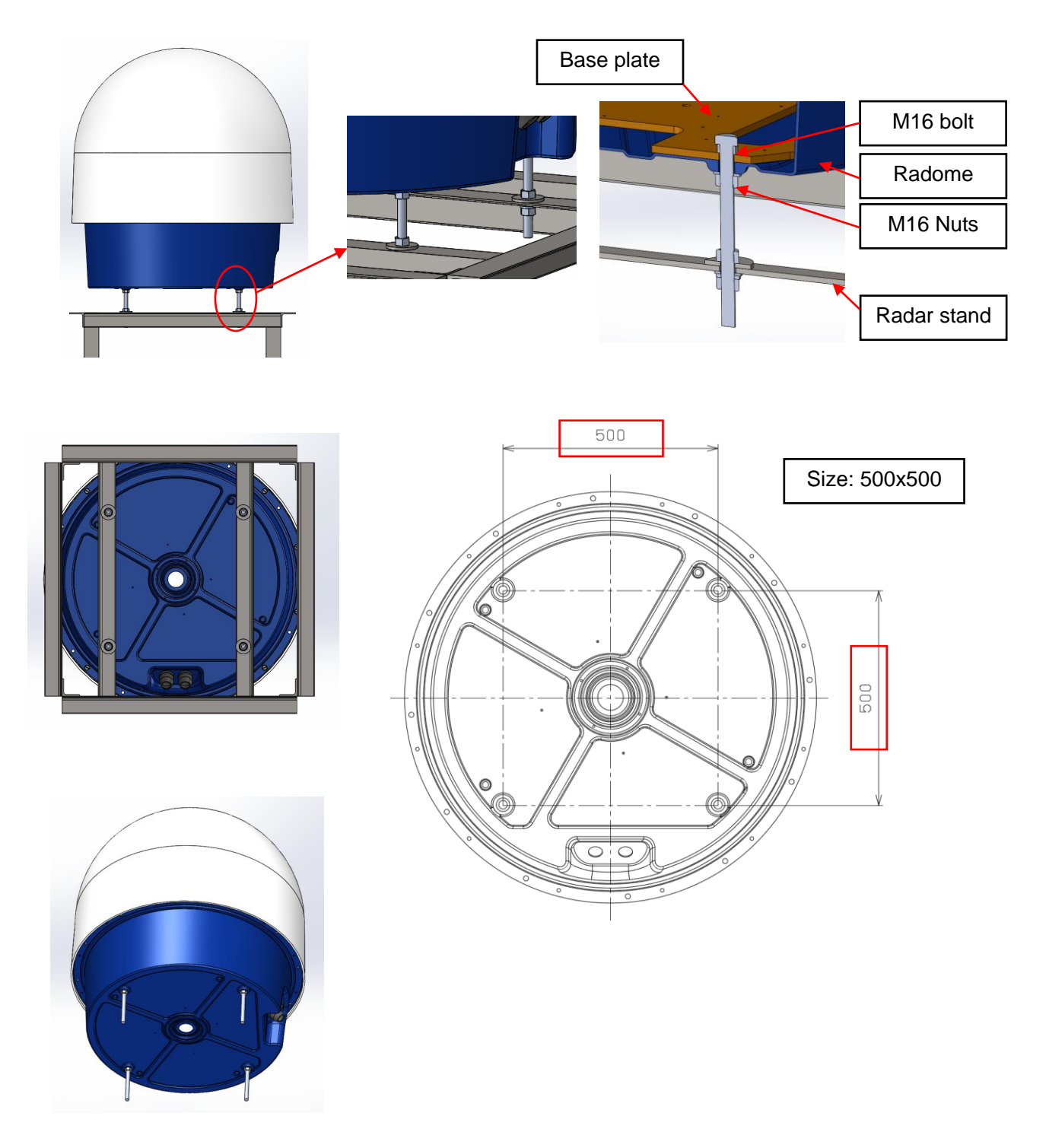

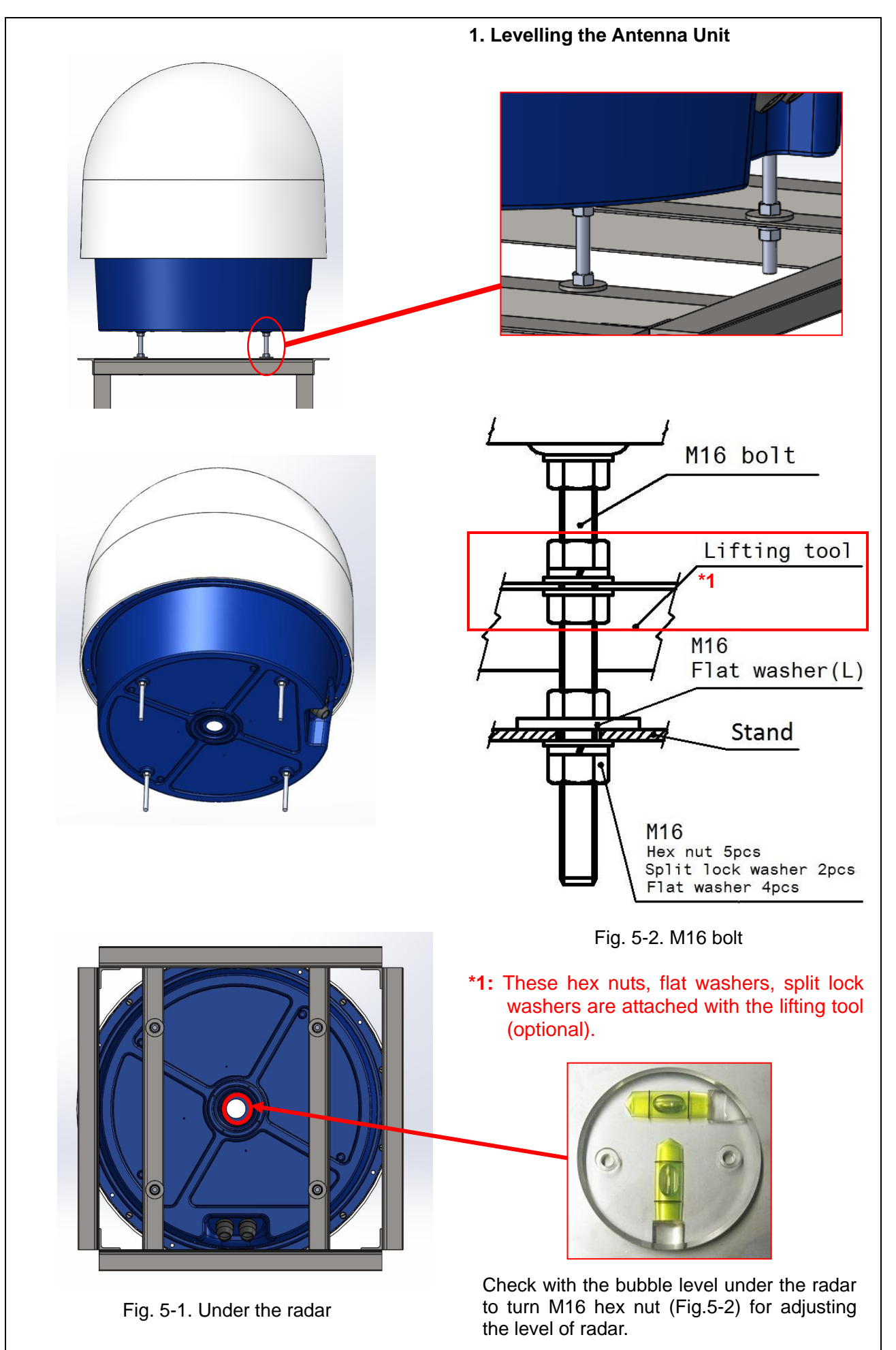

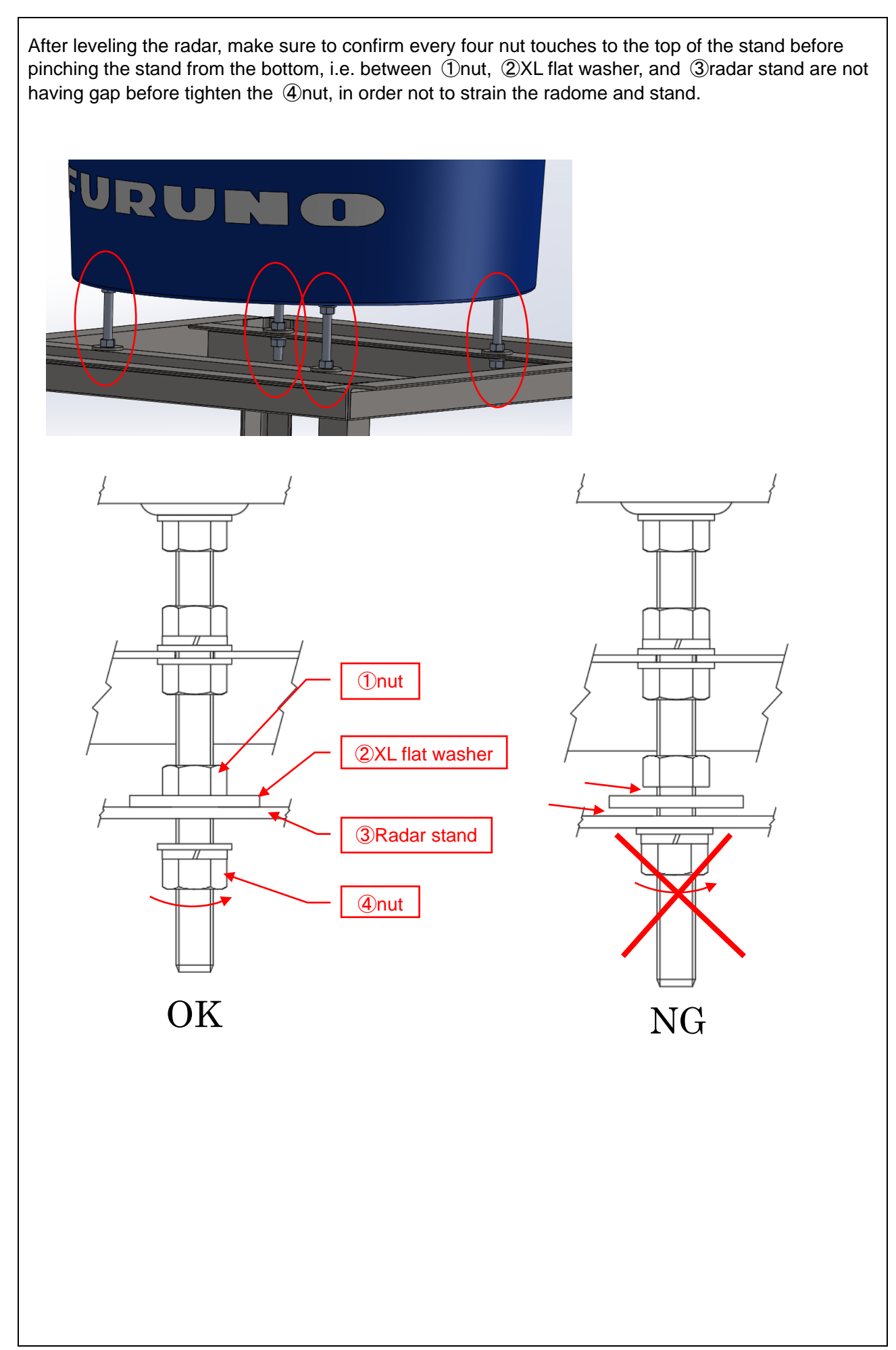

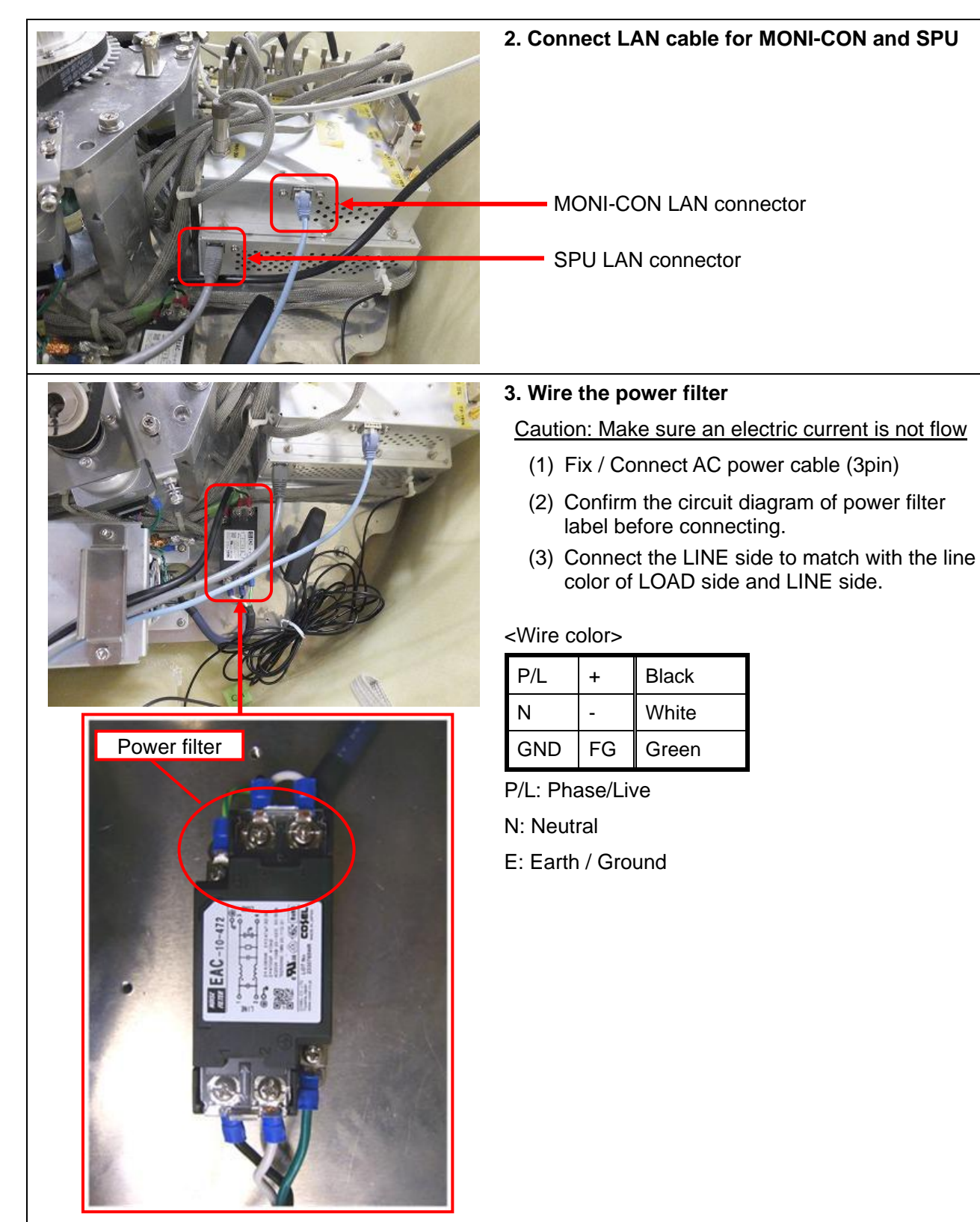

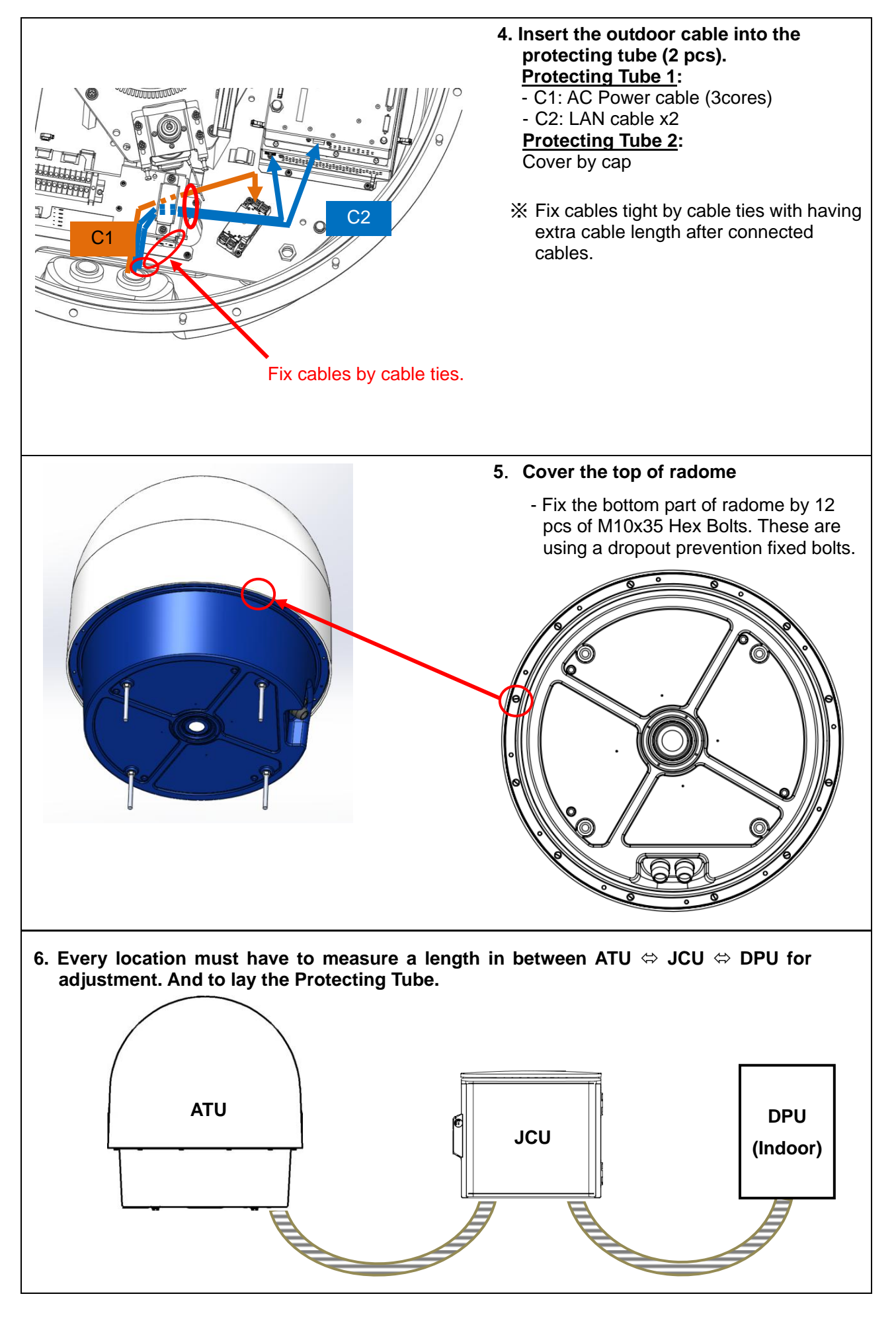

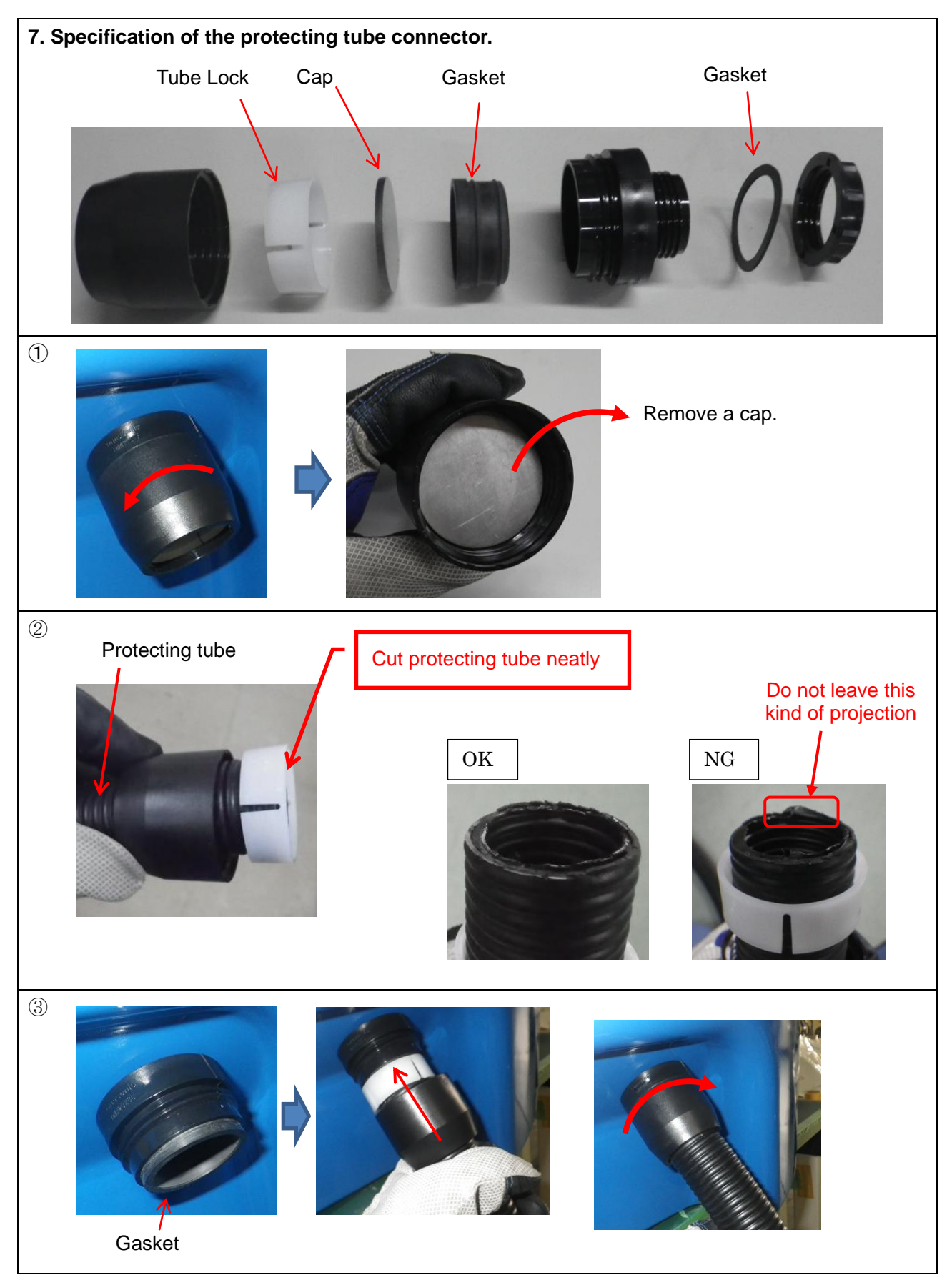

# 5.2. Junction Unit

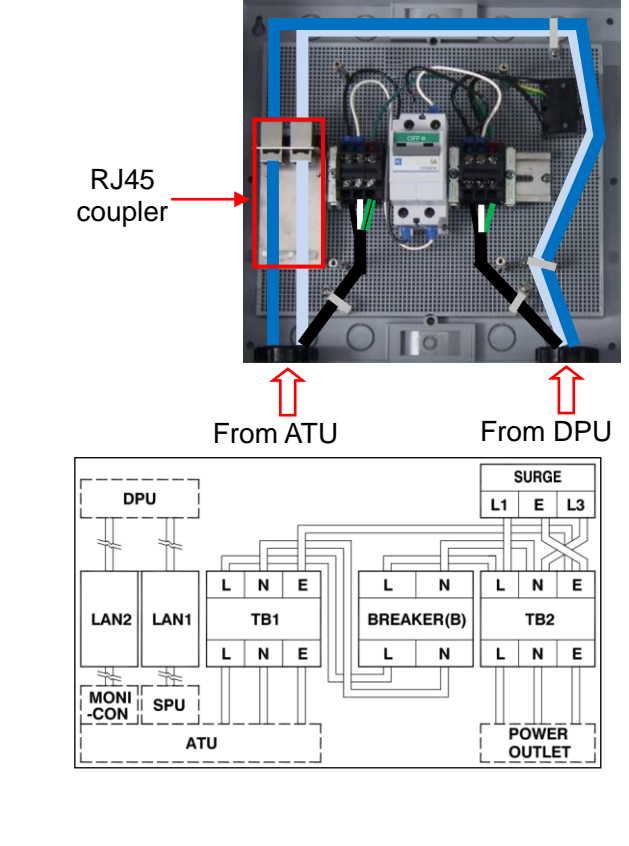

#### 1. AC power connection

Connect the power cable from ATU to the terminal block (T1-3), and connect the power cable from DPU to the terminal block (T5-7). Caution: Do not plug in or turn on the power breaker (DPU side) at this moment.

- Measure the voltage of AC power at the terminal block after turned on or plugged in the main power.
- Reference range: 100V to 240V  $\,\pm\,$  10%

#### <Wire color>

| Тур | е  | JIS              | IWR                        | US               | EU               |
|-----|----|------------------|----------------------------|------------------|------------------|
| P/L | +  | Black            | Black                      | Black            | Brown            |
| N   | -  | White            | White                      | White<br>or Gray | Blue             |
| GND | FG | Green/<br>Yellow | Red<br>(Terminal<br>Green) | Green            | Green/<br>Yellow |

#### 2. LAN connection

Connect LAN cables from ATU to the RJ45 coupler, and connect LAN cables from DPU to the other side of RJ45 coupler with the correct cable.

# 5.3. Data Processing Unit

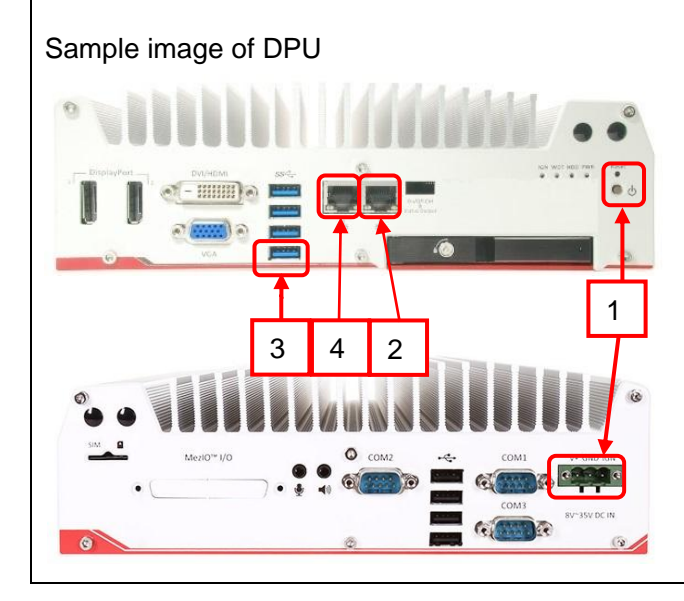

- 1. Setup Data Processing Unit
  - Connect AC power supply cord from electrical outlet to DPU, and turn ON the power. (Turn ON the power of ATU before turn ON the power of DPU)
  - (2) Connect LAN cable from DPU to ATU (SPU), and setup IP address of DPU. (192.168.31.110)
  - (3) Use USB / LAN adapter if only 2 LAN connectors are mounted. Connect (MONI-CON), and setup IP address of DPU. (192.168.1.80)
  - (4) Connect LAN cable from router to DPU for using Internet. (e.g.: 192.168.0.5)
  - Notice: Do not use the same IP address as ATU.

# 5.4. Open the radome temporary

This is the instruction to open radome temporary by using bolts to fix top radome for maintenance work. One set of tension bolt (4 bolts) is in the rack. Fix these bolts by putting into hole of top and bottom radome and make sure to take a balance as shown below:

- Caution: DONOT open a top radome during strong wind. Radome may blow away while releasing bolts.
- ① Loosen all fixed bolts
- ② Twist the top radome to the right to adjust the hole with thru hole and nut insert as shown on image 3.
- ③ Set up nut to make space about 30mm from the end of a stud bolt.
- ④ Insert 6 pcs of stud bolts from thru hole of bottom radome through top radome until M10 nut (that fixed at ③) makes stud bolts stuck.
- ⑤ Put M10 locknut on stud bolt to fix all bolts

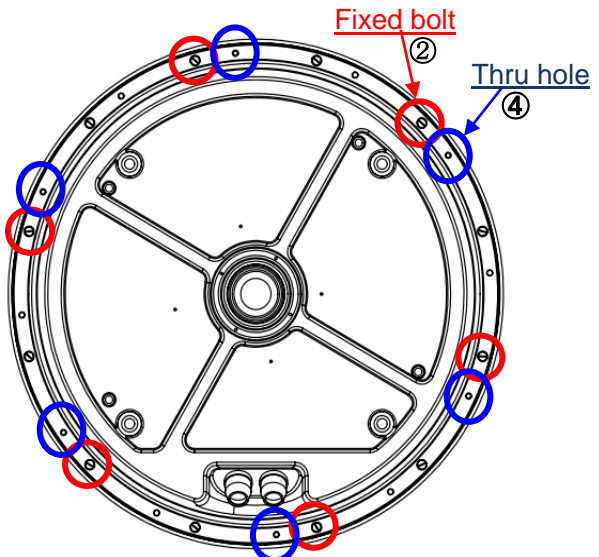

Image 1: Bottom view of radome

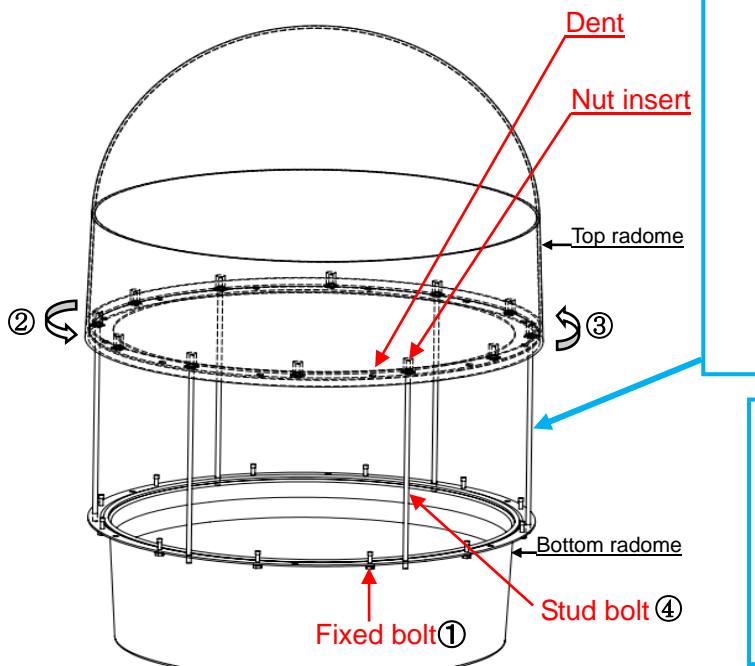

Image 2: Side view of radome

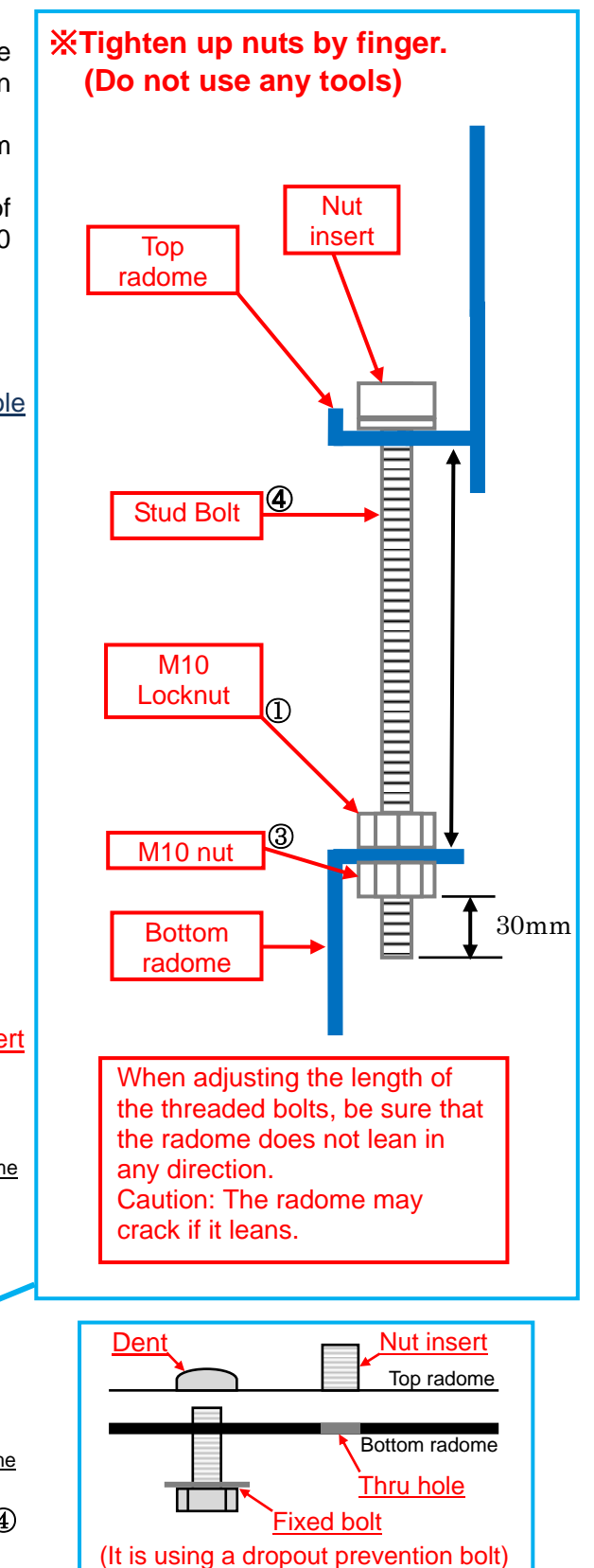

Image 3: Side view of after twisted the top radome to the right

# 6. Operation Test

Follow the step as below:

## 6.1. Before cover (Top part of radome)

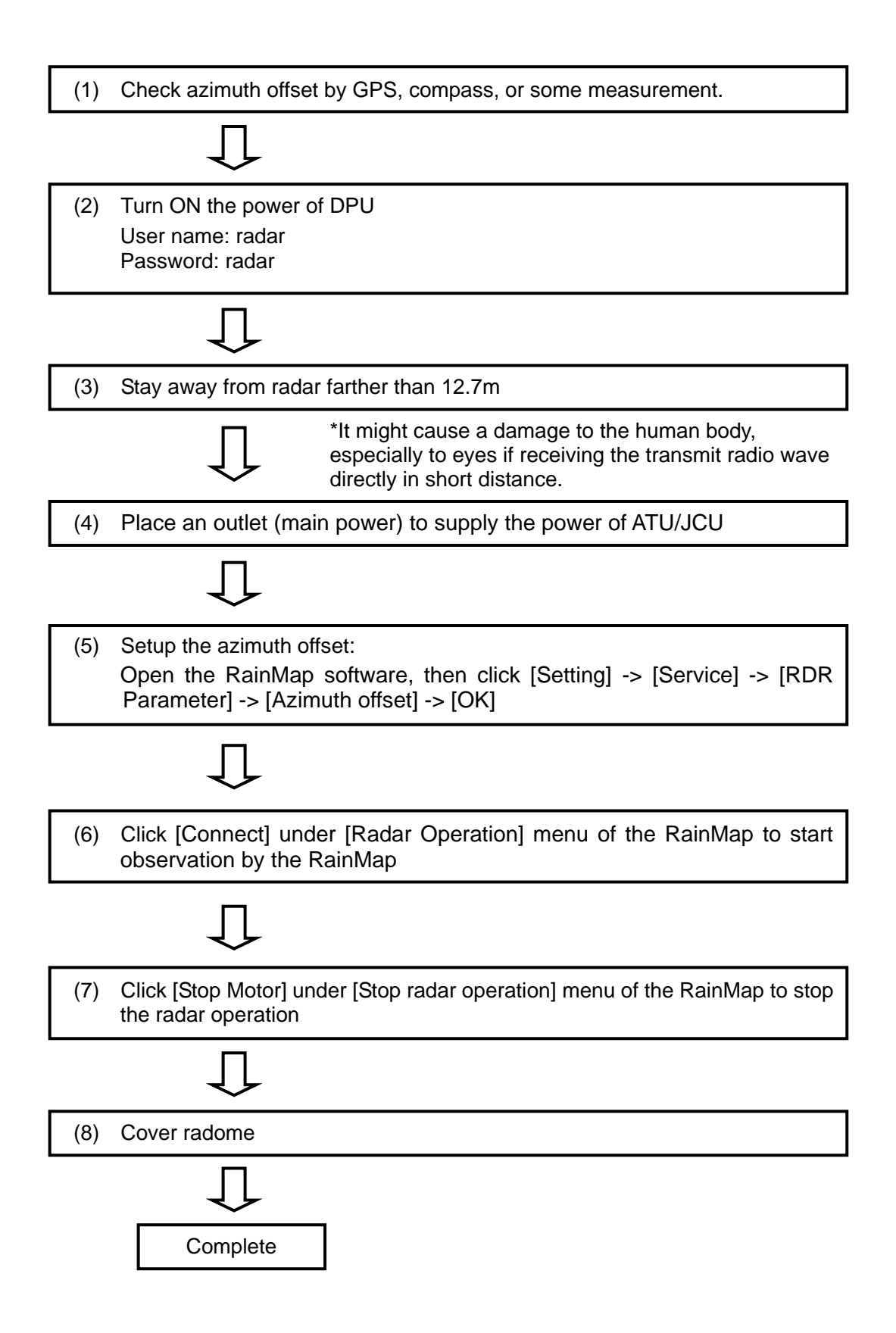

## 6.2. After cover (Top part of radome)

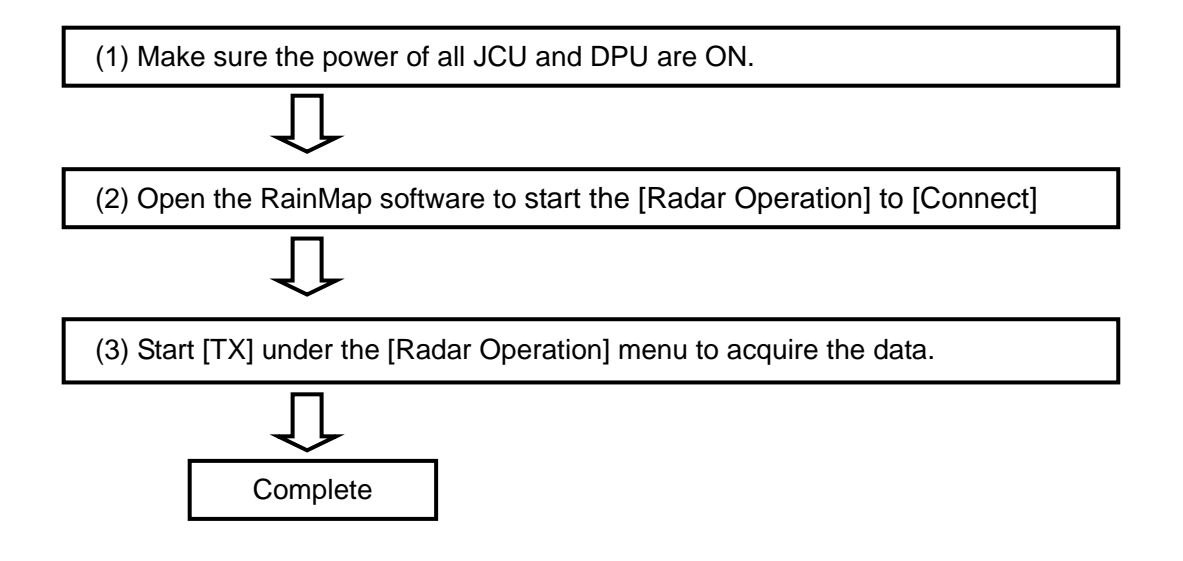

# 7. Install TeamViewer (Remote control management tool)

- 1. Download the software of TeamViewer Host (For remote server) from the following web site: <u>https://www.teamviewer.com/ja/download/dyngate.aspx#version9</u>
- 2. Double click "TeamViewer\_Host\_Setup.exe" to install the software.
  - (1) Double click the icon

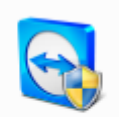

TeamViewer\_H ost\_Setup.exe

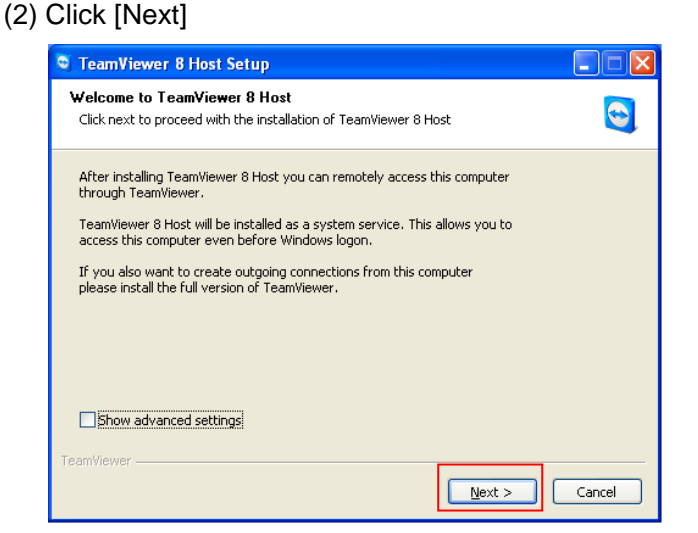

(3) Select "company / commercial use", and then click [Next]

![](_page_22_Picture_9.jpeg)

(5) Make password and computer name Password: rmsrms (enter this password) Computer name: Enter location's name and then click [Exit]

![](_page_22_Figure_11.jpeg)

(4) Check on "License Agreement", and then click [Next]

![](_page_22_Picture_13.jpeg)

(6) "Your ID" will be issued automatically. (\* Remember this ID) And then click [OK]

| TeamViewer                                                                         |                     |                           |  |
|------------------------------------------------------------------------------------|---------------------|---------------------------|--|
| TeamViewer                                                                         |                     |                           |  |
|                                                                                    |                     |                           |  |
|                                                                                    |                     |                           |  |
| Please tell your partner your ID and your<br>password to connect to this computer. | Your ID             | 123 456 789               |  |
| Please tell your partner your ID and your<br>password to connect to this computer. | Your ID<br>Password | 123 456 789<br>52a6fg   € |  |
| Please tell your partner your ID and your<br>password to connect to this computer. | Your ID<br>Password | 123 456 789<br>52a6fg   Đ |  |

- 3. After installed software, please inform "Your ID" to the headquarter of Furuno who is in charge.
- 4. Use other PC to confirm the connection of TeamViewer by remote access.

- 5. The following instruction is Setup security on TeamViewer Host if necessary. \* Please confirm to a customer and Furuno Headquarter before setup.
  - (1) Right click to the icon of TeamViewer in task bar.
  - (2) [TeamViewer options] will indicate a Popup menu on a screen after clicked [Option] from dropdown list of TeamViewer.

- (3) Click [Security] on the right list of [TeamViewer options]
- (4) Click [Configure] of [Black and whitelist] under a menu of [Rules for connections to this computer].
- (5) It could register an opponent ID on the list to whether [Deny access for the following IDs and partners] or [Allow access only for the following IDs and partners] from Popup menu of [Black and whitelist].

| Show status dialog          |
|-----------------------------|
| Options                     |
| Add to Computers & Contacts |
| Activate license            |
| Check for license updates   |
| Open log files              |
| TeamViewer website          |
| About TeamViewer            |
| Check for new version       |
| Exit TeamViewer             |
| 💠 👘 🐨 🐨 🗸 🔖                 |

🕒 TeamViewer option

| General                                | Options for access to this computer                                                                                                    | Â        |
|----------------------------------------|----------------------------------------------------------------------------------------------------|----------|
| Security                               | Personal password (for unattended access)                                                                                                    |          |
| Audo conferencing<br>Video<br>Advanced | Password<br>Confine password<br>Advance additional Tetemorith<br>Password strength<br>Rates for connections to this computer<br>Windows logon Meta alow<br>Block and whitelet | configre |
|                                        |                                                                                                    | vite     |

| Black- and Whitelist                                                                                    | Black- and Whitelist                                                                                   |
|----------------------------------------------------------------------------------------------------|----------------------------------------------------------------------------------------------------|
| Deny access for the following IDs and partners     Allow access only for the following IDs and partners | Deny access for the following IDs and partners     Alow access only for the following IDs and partners |
| New entry:                                                                                              | New entry:                                                                                             |
| X0X00000 Add account                                                                                    | X000000000 Add account                                                                                 |
| Blacklisted IDs and partners:                                                                           | Whitelisted IDs and partners:                                                                          |
| XXXXXXXX <u>B</u> gmove                                                                                 | Bemore Bernove                                                                                         |
| OK Cancel                                                                                               | OK Cancel                                                                                              |

# 8. DPU operation

(\*1): Click Menu + press ([Ctrl] + [Alt]) keys simultaneously to indicate the hidden service menu.

#### 8.1. File

1) Operation mode(\*1):

Do this operation mode after changed some parameters to operate the radar.

- Observation:

Select the entered values at "Setting" menu with regular mode.

- Verify operation during installation: Change some parameters automatically to verify operation during installation.
- All parameters will set back to previous setting (before this verify operation) if go back to "Observation"
- **File Play:** To play a regular echo recorded file (scn, scnd) with RainPlay software (Refer 8.7.).

Refer "2) Data Acquisition" on 8.3.1. for setting.

- 2) Snapshot: To indicate captured radar screen (jpg).
- 3) SPU Shutdown: disuse
- 4) Exit: To exit the software of RainMap.

# 8.2. Disp

#### 1) SRHI screen:

- 90 deg screen (Indicate the echo of SRHI with 90 degrees on sub screen)
  - 180 deg screen (Indicate the echo SRHI with 180 degrees on sub screen )

- 2) Information Indication: Indicate information of specific hardware.
- **3) Pulse Spec...:** Indicate a specification of current pulse setting.
- **4) Abnormal information:** Indicate a log of maximum 50 latest errors occurrence with date and time.

![](_page_24_Picture_22.jpeg)

![](_page_24_Figure_23.jpeg)

![](_page_24_Figure_24.jpeg)

#### (Image screen of SRHI 90deg.)

![](_page_24_Figure_26.jpeg)

| Pi Pi                   | ulse Spec. 🛛 🗙 |
|-------------------------|----------------|
| Кеу                     | Value          |
| No                      | 2              |
| P0N_T [us]              | 0.50           |
| Q0N_T [us]              | 20.00          |
| Q0N_B [MHz]             | 4.04           |
| PRF1 [Hz]               | 2000           |
| PRF2 [Hz]               | 1600           |
| A cutback (pulse1) [dB] | -200           |
| A cutback (pulse2) [dB] | -200           |
|                         |                |

# 8.3. Setting

#### 8.3.1. Setting

#### 1) Display

Display range [km]

Setup an indication range.

#### Display data type

Select an indication of the radar parameter.

- · R [mm/h]: Intensity of rainfall [mm/h]
- **Zh [dBz]:** Reflection factor of the horizontal polarimetric radar
- **Zh\_corr [dBz]:** Attenuation corrected Zh of the horizontal polarimetric radar
- V [m/s]: Reflection factor of the vertical polarimetric radar
- W [m/s]: Doppler velocity spectrum width

#### Echo transparency [%]

Setup a Transmittance of the indication echo.

#### Antenna sweep line

Turn ON or OFF a sweep line on screen.

#### Radiowave shielding area

Display OFF or ON the radiowave shielding area on screen. \*Setting file (clip\_RainMap.csv in param folder) is necessary.

#### Echo update (Service menu)

Select the type to update an echo display:

- No Update
- Flash Update
- Round Update

#### 2) Data Acquisition

Notice: Turn "OFF" all the setting at first.

#### Screen capture (JPEG)

Turn ON or OFF to capture data on the screen.

#### Screen capture save path

Setup a folder of capture (jpg).

#### Screen capture period

Setup a time interval to save a capture screen.

#### <u>CSV</u>

Turn ON or OFF to save data by CSV.

#### CSV save path

Setup a folder to save the CSV data.

![](_page_25_Figure_36.jpeg)

![](_page_25_Picture_37.jpeg)

[Radiowave shielding images]

![](_page_25_Figure_39.jpeg)

![](_page_25_Figure_40.jpeg)

#### CSV save period [sec]

Setup an interval time to save the CSV data.

#### **Binary data**

Turn ON or OFF to record by binary data.

#### Binary save path

Setup a folder to save the binary data.

#### Radar parameters in Binary file

Choose a type of parameter: R [mm/h], Zh [dBz], V [m/s], W [m/s], Quality

#### 3) Radar Site Location

#### Latitude [deg]

Setup the latitude of the installed point.

#### Longitude [deg]

Setup the longitude of the installed point.

#### Altitude [m]

Setup the altitude of the installed point.

#### Map data path

Setup an indication map for RainMap. This program treats as the equidistant cylindrical projection.

#### Map left top lat [deg]

Setup the latitude of left top corner of Map Image.

#### Map left top lon [deg]

Setup the longitude of left top corner of Map Image.

#### 4) Scan set

There are 5 scan patterns that could customize and save a setting. Notice: Follow a value of the management list Setup on scan pattern 1.

#### Scan mode

Select the scan mode of antenna.

- PPI scan (2D data): [Plan Position Indicator scan] It will continuous equiangular 360 degree horizontal rotation mode at a single selectable elevation. It generates 2 dimension data.
- Sector RHI scan (3D data): [Sector Range Height Indicator scan] (ref. Fig.1) It scans vertically (RHI) slightly move horizontal continuously within a preset azimuth. Elevation range generates 3 dimension rectangular solid angle data. Horizontal data would not be saved.

It is continue moving to the azimuth direction with clockwise and counter clockwise as 1 set.

- Volume scan (3D data): (ref. Fig.2)
   This is the mode to activate PPI scan to change the elevation angle up to 32 steps.
   It starts with the basic time (It comes with VOLUME Period and RainMap time indication).
- Sector PPI scan (3D data): [SPPI]: [Sector Plan Position Indicator scan] (ref. Fig.3)

It scans horizontally within a preset azimuth area while changing elevation based on up to 32 possible values. It generates 3 dimension rectangular solid angle data. Scanning volume of SRHI and SPPI are the same.

Only the difference is SRHI scan in vertical plane and SPPI scans in horizontal plane.

#### PPI scan:

#### EL angle [deg]

Setup an angle of antenna's elevation during PPI mode.

#### AZ rotation speed [rpm]

Setup a rotation speed of azimuth in rotation per minutes (rpm).

Parameters affect only to PPI mode

| <b>2</b>                                                         |                  | Scan <wf< th=""><th>R110&gt;</th><th></th><th>-</th><th>• ×</th></wf<> | R110> |                   | -       | • ×   |
|------------------------------------------------------------------|------------------|------------------------------------------------------------------------|-------|-------------------|---------|-------|
| Setting     Display     Data Acquisition     Radar Site Location | Scan set<br>O 1  | <b>O</b> 2                                                             | ۵3    | <u></u> 4         | ○5      |       |
| - Scan<br>- Units                                                | Key<br>Scan mode |                                                                        |       | Value<br>PPI Scan |         | ~     |
|                                                                  | EL angle [de     | 9]                                                                     |       | 0.0               |         |       |
|                                                                  | AZ rotation s    | peed [rpm]                                                             |       | 2.00              |         | _     |
|                                                                  |                  |                                                                        |       |                   |         | ~     |
|                                                                  |                  |                                                                        |       | ОК С              | ancel A | Apply |

 Setting
 Radar Site Location 
 Value

 - Display
 Bata Acquisition
 Radar Site Location
 Value

 - Display
 Data Acquisition
 Radar Site Location
 Value

 - Radar Site Location
 San
 Radar Site Location
 Radar Site Location

 - Scan
 - Units
 Radar Site Location
 Radar Site Location

 - Advanced Setting
 - Radar Site Location Site Location Site Location
 Radar Site Location

 - Advanced Setting
 - Radar Site Location Site Location
 Radar Site Location

 - Advanced Setting
 - Radar Site Location Site Location
 Radar Site Location

 - Advanced Setting
 - Radar Site Location Site Location
 Radar Site Location

 - Advanced Setting
 - Radar Site Location Site Location
 Rapid Piblic Holds

 - Anterno Grigin
 - Network
 - TX

 - TX
 - TX Setor Bink
 - Ground Clutter Rejection
 - Signal Processing

 - Signal Processing
 - OK
 Cancel
 Apply

#### Map right bottom lat [deg]

Setup the latitude of bottom right corner of Map Image.

#### Map right bottom lon [deg]

Setup the longitude of bottom right corner of Map Image.

#### Sector RHI scan:

#### EL rotation speed [rpm]

Setup an elevation speed of Sector RHI.

#### AZ start angle [deg]

Setup an angle of start azimuth range.

#### AZ end angle [deg]

Setup an angle of end azimuth range.

#### AZ step angle [deg]

Setup a quantity of antenna rotation while changing an angle of azimuth.

#### EL start angle [deg]

Setup an angle of elevation start to observe volume.

#### EL end angle [deg]

Setup an angle of elevation end to observe volume.

#### Volume scan:

#### Volume scan period [min]

Select a periodic volume scan movement from 1(60/[h]) / 2(30/[h]) / 3(20/[h]) / 4(15/[h]) / 5(12/[h]) / 6(10/[h]) / 10(6/[h]) / 12(5/[h]) / 15(4/[h]) / 20(3/[h]) / 30(2/[h]) / 60(1/[h])

E.g. Volume scan will activate every 2 minutes if select 2/30/(H). (It turns 30 times per hour) and measurement start time will be; 00, 02, 04,..., 58 seconds on Data Processing Unit.

#### Sync. scan mode:

Turn ON or OFF to operate antenna synchronize scan when using 2 or more radars.

Notice: It can use only when the optional device has been installed.

 Sync. scan AZ start angle: Setup the azimuth start angle of synchronize scan.
 e.g.: Stagger azimuth angle to 90 degrees against the opponent radar when using 2 radars.

#### • Sync. scan start date/time (UTC):

Setup the time of starting synchronize scan. Note: This is GPS time therefore it might be different as the time shows on RainMap screen.

#### EL transition speed mode:

Select speed mode of elevation "Auto" or "Manual".

- Auto: RainMap will adjust a speed of radar elevation automatically.
- Manual: Input speed value by hand.

#### EL transition speed speed [rpm]

Setup a rotation speed of elevation direction during elevation change in volume scan (Horizontal Sequence) observation.

Rotation speed of elevation direction = [volume scan elevation moving direction of rotation speed] + [volume scan elevation movement difference of rotation speed]

Notice: [volume scan elevation moving direction of rotation speed]  $\geq$  [volume scan elevation movement difference of rotation speed]

#### AZ rotation speed [rpm]

Setup the volume azimuth rotation speed for each elevation.

| - Display          | Scan set                |                         |                 |           |     |
|--------------------|-------------------------|-------------------------|-----------------|-----------|-----|
| - Data Acquisition | 01 02                   | • 3                     | 04              | 05        |     |
| - Scan             | Кеу                     |                         | Value           |           | _   |
| Units              | Scan mode               |                         | Sector RHI Scan |           | ~   |
|                    | EL rotation speed [rpm] | EL rotation speed [rpm] |                 | 2.00      |     |
|                    | AZ start angle [deg]    | 0.0                     |                 |           |     |
|                    | AZ end angle [deg]      |                         | 10.0            |           |     |
|                    | AZ step angle[deg]      |                         | 2.0             |           |     |
|                    | EL start angle [deg]    |                         | 3.0             |           |     |
|                    | EL end angle [deg]      |                         | 40.0            |           |     |
|                    |                         |                         |                 |           |     |
|                    |                         |                         | ОК С            | ancel App | lv. |

| C1 C2<br>Key<br>Scan mode<br>Volume scan period [min<br>Sync. scan and final<br>Sync. scan start time (UT         | • 3                                                                                                    | Value<br>Volume Scan<br>1(60/[h])<br>OFF                                                                                                    | 05                                                                                                    |                                                                                                    |
|----------------------------------------------------------------------------------------------------|----------------------------------------------------------------------------------------------------|----------------------------------------------------------------------------------------------------|----------------------------------------------------------------------------------------------------|----------------------------------------------------------------------------------------------------|
| Key<br>Scan mode<br>Volume scan period [min<br>Sync. scan mode<br>Sync. scan start time (UT                       | [<br>[dea]                                                                                                    | Value<br>Volume Scan<br>1(60/[h])<br>OFF                                                                                                    |                                                                                                    |                                                                                                    |
| Scan mode<br>Volume scan period [min<br>Sync. scan mode<br>Sync. scan AZ stort angle<br>Sync. scan start time (UT | 1<br>[deo]                                                                                                    | Volume Scan<br>1(60/[h])<br>OFF                                                                                                    |                                                                                                    |                                                                                                    |
| Volume scan period [min<br>Sync. scan mode<br>Sync. scan AZ stort angle<br>Sync. scan start time (UT              | l<br>[deo]                                                                                                    | 1(60/[h])<br>OFF                                                                                                    |                                                                                                    |                                                                                                    |
| Sync. scan mode<br>Sync. scan AZ start angle<br>Sync. scan start time (UT                                         | [dea]                                                                                                    | OFF                                                                                                    |                                                                                                    |                                                                                                    |
| Sync. scan AZ start angle<br>Sync. scan start time (UT                                                            | [deo]                                                                                                    | 0.0                                                                                                    |                                                                                                    |                                                                                                    |
| Syric. scan start time (UT                                                                                        |                                                                                                    |                                                                                                    |                                                                                                    |                                                                                                    |
|                                                                                                    | 1980.01.05_00:0                                                                                                    | 0:00                                                                                                    |                                                                                                    |                                                                                                    |
| EL transition speed mode                                                                                          | Auto                                                                                                    |                                                                                                    |                                                                                                    |                                                                                                    |
| EL transition speed [rpm]                                                                                         | 4.0                                                                                                    |                                                                                                    |                                                                                                    |                                                                                                    |
| AZ rotation speed [rpm]                                                                                           | 10.0                                                                                                    |                                                                                                    |                                                                                                    |                                                                                                    |
| EL angle 0 [deg]                                                                                                  | 0.0                                                                                                    |                                                                                                    |                                                                                                    |                                                                                                    |
| EL angle 1 [deg]                                                                                                  |                                                                                                    |                                                                                                    |                                                                                                    |                                                                                                    |
| EL angle 2 [deg]                                                                                                  |                                                                                                    |                                                                                                    |                                                                                                    |                                                                                                    |
|                                                                                                    |                                                                                                    |                                                                                                    |                                                                                                    |                                                                                                    |
| EL angle 30 [deg]                                                                                                 |                                                                                                    |                                                                                                    |                                                                                                    |                                                                                                    |
| EL angle 31 [deg]                                                                                                 |                                                                                                    |                                                                                                    |                                                                                                    |                                                                                                    |
|                                                                                                    |                                                                                                    |                                                                                                    |                                                                                                    |                                                                                                    |
|                                                                                                    | EL transition speed [rpm]<br>AZ rotation speed [rpm]<br>EL angle 0 [deg]<br>EL angle 1 [deg]<br>EL angle 2 [deg]<br>EL angle 30 [deg]<br>EL angle 30 [deg] | E it manation speed (rpm)<br>AZ rotation speed (rpm)<br>Et angle 0 (deg)<br>Et angle 1 (deg)<br>Et angle 2 (deg)<br>:<br>:<br>Et angle 30 (deg)<br>Et angle 31 (deg] | EL transform speed (rpm)         4.0.           AZ rotation speed (rpm)         10.0           EL angle [16eg]         0.0           EL angle [16eg]         0.0           EL angle [16eg]         E           EL angle 30 (deg)         E           EL angle 31 [deg]         CK | LL branchen sever (pm)         4.0           AZ rotation sever (pm)         10.0           EL angle (feg)         0.0           EL angle 2(feg)         0.0           EL angle 2(feg)         1           EL angle 30 (deg)         0.0           EL angle 30 (deg)         0.0           EL angle 30 (deg)         0.0 |

| <b>X</b>                                 | S                                    | an <wr110:< th=""><th>60 - C</th><th></th><th></th><th></th></wr110:<> | 60 - C |                                     |           |     |
|------------------------------------------|--------------------------------------|------------------------------------------------------------------------|--------|-------------------------------------|-----------|-----|
| Setting     Display     Data Acquisition | Scan set                             | <b>O</b> 2                                                             | ۵3     | 04                                  | <b>05</b> |     |
| - Radar Site Location<br>- Scan          | Key                                  |                                                                        | 1      | /alue                               |           |     |
| - Units                                  | Scan mode                            |                                                                        | 1      | olume Scan                          |           |     |
|                                          | Volume sca                           | n period [min]                                                         | 1      | (60/fh1)                            |           | v   |
|                                          | Sync. scan                           | mode                                                                   |        | (60/[h])                            |           |     |
|                                          | Sync. scan AZ start angle [deg]      |                                                                        |        | (30/[h])                            |           |     |
|                                          | Sync. scan start time (UTC)          |                                                                        |        | (20/[h])                            |           |     |
|                                          | EL transition speed mode             |                                                                        |        | (15/[h])<br>(12/[h])                |           |     |
|                                          | EL transition speed [rpm]            |                                                                        |        | (10/[h])                            |           |     |
|                                          | AZ rotation speed [rpm]              |                                                                        |        | 0(6/[h])                            |           |     |
|                                          | EL angle 0 [deg]                     |                                                                        |        | 2(5/[h])                            |           |     |
|                                          | EL angle 1 [deg]<br>EL angle 2 [deg] |                                                                        |        | 5(4/[h])                            |           |     |
|                                          |                                      |                                                                        |        | 20(3/[h])<br>30(2/[h])<br>60(1/[h]) |           |     |
|                                          |                                      |                                                                        |        |                                     |           |     |
|                                          | EL angle 30 [deg]                    |                                                                        |        | -(                                  |           |     |
|                                          | EL angle 31 [deg]                    |                                                                        |        |                                     |           |     |
|                                          |                                      |                                                                        |        |                                     |           |     |
|                                          |                                      |                                                                        |        | OK C                                | ancel Apr | ply |

#### <u>EL angle 0 – 31 [deg]</u>

Setup each elevation variation, up to 32 different values. It automatically sorts in ascending order of elevation setting value.

#### Sector PPI scan:

#### AZ rotation speed [rpm]

Setup an azimuth rotation speed at fixed azimuth angel.

#### AZ start angle [deg]

Setup the preset start azimuth range.

#### AZ end angle [deg]

Setup the preset end azimuth range.

#### EL angle 0 – 31 [deg]

Setup each scanning elevation variable, up to 32 different values. It automatically sorts in ascending order of elevation setting value.

![](_page_28_Figure_12.jpeg)

(1) AZ rotation speed [rpm](2) EL transition speed [rpm]

# Table 2. Rotation speed range

| Menu                | Range           |
|---------------------|-----------------|
| EL rotation speed   | 0.5 to 6.0 rpm  |
| EL transition speed | 0.5 to 6.0 rpm  |
| AZ rotation speed   | 0.5 to 16.0 rpm |

![](_page_28_Figure_16.jpeg)

| ¥.                                                                        | Sca                  | n <wr110:< th=""><th>&gt;</th><th></th><th></th><th></th></wr110:<> | >  |                 |           |     |
|---------------------------------------------------------------------------|----------------------|---------------------------------------------------------------------|----|-----------------|-----------|-----|
| Setting     Display     Data Acquisition     Radar Site Location     Scan | Scan set             | <b>○</b> 2                                                          | ۵3 | O4              | 05        | ^   |
| Units                                                                     | Scan mode            |                                                                     |    | Sector PPI Scan |           | ~   |
|                                                                           | AZ rotation sp       | eed [rpm]                                                           |    | 10.00           |           |     |
|                                                                           | AZ start angle [deg] |                                                                     |    | 0.0             |           | _   |
|                                                                           | AZ end angle [deg]   |                                                                     |    | 20.0            |           | _   |
|                                                                           | EL angle 0 [deg]     |                                                                     |    | 0.0             |           |     |
|                                                                           | EL angle 1 [de       | g]                                                                  |    |                 |           | _   |
|                                                                           | EL angle 2 [de       | g]                                                                  |    |                 |           | _   |
|                                                                           |                      |                                                                     |    |                 |           | _   |
|                                                                           | EL angle 30 [deg]    |                                                                     |    |                 |           | _   |
|                                                                           | EL angle 31 [d       | eg]                                                                 |    |                 |           | _   |
|                                                                           |                      |                                                                     |    |                 |           | ~   |
|                                                                           |                      |                                                                     |    | OK Ca           | ancel App | ply |

![](_page_29_Figure_1.jpeg)

Figure 3. Sector PPI Scan mode

#### 5) Units

#### **Rotation speed**

Select a type of indication on rotation speed.

| 2                                                               | Units <wr110> -</wr110> |                                  |  |  |
|-----------------------------------------------------------------|-------------------------|----------------------------------|--|--|
| Setting Display Data Acquisition Radar Site Location Scan Units | Key<br>Rotation speed   | Value<br>rpm v<br>rpm<br>deg/sec |  |  |
|                                                                 |                         | OK Cancel Apply                  |  |  |

#### 8.3.2. Service

Press [Ctrl] + [Alt] and click [Setting] simultaneously to indicate service menu. Service menu has two types:

1. Maintenance setting: Regular menu for maintenance service engineer.

2. Factory setting: Adjust the setting of installed station use only for installation engineer. Notice: Follow the management list Setup all values.

#### 1) Radar

Disuse

#### 2) Serial Number

#### Serial number

Enter a serial number of product.

#### Product number

Enter a product number.

#### Product name

Enter a name of product.

#### 3) Application Startup

#### Automatic connection

Turn ON or OFF for connecting to the radar automatically after startup RainMap.

#### Automatic schedule reboot

Turn ON or OFF for using schedule to reboot the radar automatically.

#### Schedule Date/Time

Setup the schedule year/month/date/time(hh/mm/ss) to restart RainMap and PC automatically.

#### Automatic TX after reboot

Turn On or OFF to Transmit after rebooting the radar automatically.

#### 4) Antenna Origin

#### AZ offset to north

Setup an azimuth offset angle from origin of radar.

![](_page_30_Picture_30.jpeg)

|                                      | Serial Numb    | per <wr110></wr110> |                 |
|--------------------------------------|----------------|---------------------|-----------------|
| <ul> <li>Setting</li> </ul>          | Кеу            | Value               |                 |
| - Display                            | Serial number  | 1                   |                 |
| - Data Acquisition                   | Product number | 2                   |                 |
| - Radar Site Location                | Product name   | 3                   |                 |
| Scan                                 |                |                     |                 |
| Units                                |                |                     |                 |
| <ul> <li>Advanced Setting</li> </ul> |                |                     |                 |
| Redar                                |                |                     |                 |
| Application Clarker                  |                |                     |                 |
| Asterios Origin                      |                |                     |                 |
| Network                              |                |                     |                 |
| TY                                   |                |                     |                 |
| Interference Rejection               |                |                     |                 |
| - TX Sector Blank                    |                |                     |                 |
| Ground Clutter Rejection             |                |                     |                 |
| - Ship Clutter Retection             |                |                     |                 |
| Doppler Velocity                     |                |                     |                 |
| - Signal Processing                  |                |                     |                 |
| - Matched Filter                     |                |                     |                 |
| - TX Pulse Dela                      |                |                     |                 |
| - Command Data to RFcont             |                |                     |                 |
| Test Mode                            |                |                     |                 |
| — TX Auto Power Control              |                |                     |                 |
| RX Auto Gain Control                 |                |                     |                 |
| - Manual Command                     |                |                     |                 |
| - Auto Beam Blocking Area Estimation |                |                     |                 |
|                                      |                |                     |                 |
|                                      |                |                     |                 |
|                                      |                |                     | OK Cancel Apply |

| Setting     Organy     Data Acquisition     Organy     Data Acquisition     Son     Son | Key<br>Automatic sconection<br>Automatic scheduled reboot<br>Schedule Date/Time<br>Automatic TX after reboot | Value<br>orF<br>1980.81.06_08:00:00[<br>OFF |           |       |
|----------------------------------------------------------------------------------------------------|----------------------------------------------------------------------------------------------------|---------------------------------------------|-----------|-------|
| - Signal Processing                                                                                                    | 2017/12/26                                                                                                   | 8:46:17                                     | •         | Apply |
|                                                                                                    |                                                                                                    |                                             | OK Cancel | Apply |

## 5) Network

#### SPU type

Select and setup the SPU channel of the ATU. Manual / Auto (Automatically select type of radar either WR110 or WR2120)

#### Command transfer IP

Confirm the IP address of command transfer. Constant value: 192.168.31.101

#### Command transfer port

Confirm the port number of command transfer.
Constant value: 30100

#### Data transfer IP

Confirm the IP address of data transfer. Constant value: 192.168.31.101

#### 6) TX

#### PRF pattern

It uses for setting multiple radars. Select a type of preference pattern 1 to 4 that registered in the preference folder.

#### Pulse set

Select pulse number from 1 to 8 to choose the setting. Each PRF pattern number has different pulse specification. Values will adjust automatically by using noise measurement. Furthermore values of A cutback and phv noise level could manually change. Display range: No.1 = 30km, No.2 = 30km

No.3 = 50km, No.2 = 30km No.3 = 50km, No.4 = 70km No.5 = 50km, No.6 = 30km No.7 = 50km, No.8 = 70km

#### 7) Interference Rejection

#### IR 1

Turn ON or OFF the IR 1. Basically turn both ON to reject interference as well. IR 1 will reject the matched filter (pulse compression).

Note: This is not a level of strength to reject interference.

#### 8) TX Sector Blank

Blank area 1 and 2

Turn ON or OFF a sector blank

#### AZ start angle [deg]

Setup the starting angle of azimuth to make a sector blank.

#### AZ end angle [deg]

Setup the ending angle of azimuth to make a sector blank.

![](_page_31_Picture_27.jpeg)

#### Data transfer port

Confirm the port number of data transfer.

Constant value: 30101

| <b>S</b>                                                                                                    | TX <wr2120< th=""><th>)&gt;</th><th>-</th><th></th><th></th></wr2120<> | )>    | -      |       |  |
|----------------------------------------------------------------------------------------------------|------------------------------------------------------------------------|-------|--------|-------|--|
| Setting     Deploy     Deta Acquisition     Deploy     Deta Acquisition     Radar Sile Location     Scan     Scan     Units     Advected Setting     Radar     Setting     Radar     Report     Setting     Radar     Report     Setting     Report     Setting     Report     Report     Report     Setting     Report     Report     Report     Report     Setting     Report     Report | Key<br>PHP pattern<br>Pulse set<br>JP cable length [m]                 | Value |        |       |  |
|                                                                                                    |                                                                        | ОК    | Cancel | Apply |  |

![](_page_31_Picture_32.jpeg)

![](_page_31_Picture_33.jpeg)

| <ul> <li>Setting</li> </ul>          | Key                  | Value  |  |
|--------------------------------------|----------------------|--------|--|
| Display                              | Blank area 1         | ON     |  |
| - Data Acquisition                   | AZ start angle [deg] | 0.00   |  |
| - Radar Site Location                | AZ end angle [deg]   | 360.00 |  |
| - Scan                               | EL start angle [deg] | -2.00  |  |
| Units                                | EL end angle [deg]   | 182.00 |  |
| <ul> <li>Advanced Setting</li> </ul> | Blank area 2         | OFF    |  |
| Radar                                | AZ start angle [deg] | 0.00   |  |
| - Serial Number                      | AZ end angle [deg]   | 0.00   |  |
| - Application Startup                | EL start angle [deg] | 0.00   |  |
| Antenna Origin                       | EL and angle [dog]   | 0.00   |  |
| Network                              | Le end drigte (deg)  | 0.00   |  |
| -TX                                  |                      |        |  |
| Interference Rejection               |                      |        |  |
| TX Sector Blank                      |                      |        |  |
| - Ground Clutter Rejection           |                      |        |  |
| - Ship Clutter Rejection             |                      |        |  |
| Doppler Velocity                     |                      |        |  |
| Signal Processing                    |                      |        |  |
|                                      |                      |        |  |
|                                      |                      |        |  |

#### EL start angle [deg]

Setup the starting angle of elevation to make a sector blank.

#### EL end angle [deg]

Setup the ending angle of elevation to make a sector blank.

#### 9) Ground Clutter Rejection

#### <u>GCR</u>

Turn 1, 2, or OFF Select whether to remove ground clutter as a target if moving speed is lower than setting speed.

 Reject it by using echo data.
 Reject it by using Reference folder (scr) OFF: Remain a ground.

#### Threshold EL angle [deg]

Setup the elevation angle of threshold.

#### 10) Ship Clutter Rejection SCR

Turn 1, 2, or OFF Select whether to remove ship clutter as a target if moving speed is lower than setting speed.

1: Reject it by using echo data.

2: Reject it by using Reference folder (scr) OFF: Remain a ground.

#### Threshold EL angle [deg]

Setup the elevation angle of threshold.

#### 11) Doppler Velocity

#### **Doppler Velocity Calculation**

Turn ON or OFF to calculate a Doppler velocity.

#### 12) Signal Processing

#### Rainfall intensity estimation method

Select a type of method of Rainfall intensity estimation.

- **Zh:** Use horizontal amplitude information only.
- **Zh,Kr:** Zh is calculated from the value that corrected rain decay by the amplitude.

![](_page_32_Figure_25.jpeg)

| ✓ Setting                                  | Key                         | Value |           |       |
|--------------------------------------------|-----------------------------|-------|-----------|-------|
| - Display                                  | 509                         | OFF   |           |       |
| - Data Acquisition                         | Threshold EL angle [deo]    | 20.00 |           |       |
| -Radar Site Location                       | in the set of get ( set get |       |           |       |
| - Scan                                     |                             |       |           |       |
| Units                                      |                             |       |           |       |
| <ul> <li>Advanced Setting</li> </ul>       |                             |       |           |       |
| - Radar                                    |                             |       |           |       |
| - Serial Number                            |                             |       |           |       |
| <ul> <li>Application Startup</li> </ul>    |                             |       |           |       |
| - Antenna Origin                           |                             |       |           |       |
| - Network                                  |                             |       |           |       |
| -TX                                        |                             |       |           |       |
| <ul> <li>Interference Rejection</li> </ul> |                             |       |           |       |
| TX Sector Blank                            |                             |       |           |       |
| - Ground Clutter Rejection                 |                             |       |           |       |
| <ul> <li>Ship Clutter Rejection</li> </ul> |                             |       |           |       |
| - Doppler Velocity                         |                             |       |           |       |
| <ul> <li>Signal Processing</li> </ul>      |                             |       |           |       |
|                                            |                             |       |           |       |
|                                            |                             |       |           |       |
|                                            | I                           |       |           |       |
|                                            |                             |       | OK Cancel | Apply |

| <ul> <li>Setting</li> </ul>                                                                                    | Key                      |               | Value       |        |       | ^ |
|----------------------------------------------------------------------------------------------------|--------------------------|---------------|-------------|--------|-------|---|
| - Display                                                                                                    | Rainfall intensity estin | nation method | Zh          |        | ~     |   |
| - Data Acquisition                                                                                             | Output data range res    | olution [m]   | 50          |        |       |   |
| - Radar Site Location                                                                                          | TX power (H) [W]         |               | 100.00 34.0 |        |       |   |
| Scan                                                                                                    | Antenna gain (H) [dBi    | ]             |             |        |       |   |
| Units                                                                                                    | RX gain (H) [dB]         |               | 35.00       |        |       |   |
| <ul> <li>Advanced setting</li> </ul>                                                                           | System Loss (H) [dB]     |               | 14.00       |        |       |   |
| Radar                                                                                                    | K square value           |               | 0.93        |        |       |   |
| - Serial Number                                                                                                | ZDR offset correction    | [dB]          | 0.00        |        |       |   |
| Application Startup                                                                                            | R(Zh)-method coeffici    | ent (B)       | 200.00      |        |       |   |
| Notenna Origin                                                                                                 | R(Zh)-method coeffici    | ent (B)       | 1.600       |        |       |   |
| A securi diark     Grund Cluter Rejection     Ship Cluter Rejection     Doppler Velocity     Signal Processing |                          |               | ОК          | Cancel | Apply | • |
| Signal Processi                                                                                                | ng <wr110></wr110>       |               |             | -      | ×     |   |
| Key                                                                                                    |                          | Value         |             |        | -     |   |
| ney .                                                                                                    | value                    |               |             |        | a 11  |   |
| Rainfail intensity estimation                                                                                  | n metnoa                 | Znj           |             |        | ~     |   |
| Output data range resoluti                                                                                     | on [m]                   | Zh            |             |        |       |   |
|                                                                                                    |                          | Zh.Kr         |             |        |       |   |
|                                                                                                    |                          |               |             |        |       |   |

#### Output data range resolution [m]

Enter an output data range of resolution

#### TX power (H) [W]

Enter a value of horizontal power of TX.

#### Antenna gain (H) [dBi]

Enter a value of horizontal antenna gain

#### RX gain (H) [dB]

Enter a value of horizontal RX gain.

#### System Loss (H) [dB]

Enter a value of horizontal system loss.

#### K square value

Enter a value of K square.

#### R(Zh)-method coefficient (B)

Enter a value of R(Zh)-method coefficient "B"

#### **R(Zh)-method coefficient (** $\beta$ **)**

Enter a value of R(Zh)-method coefficient " $\beta$ "

#### 8.3.3. Precipitation estimates methods:

- 1. Use standard Marshal Palmer equation;  $\operatorname{Rain}(\operatorname{Zh}) = \left(\frac{1}{B}\right)^{\frac{1}{\beta}} \times 10^{\frac{\operatorname{Zh}}{10 \times \beta}}$ 2. Parameters "B" and "0"
- 2. Parameters "B" and "β" are able to set by maintenance interface. Default value of "B" is 200, and "β" is 1.6.
- 3. Zh unit is using mm<sup>6</sup>/mm.

#### Zh, Kr method

- 1. Calculate rainfall intensity R<sub>zh</sub> from Zh using the same method as "Zh method".
- 2. Calculate attenuation correction parameter Kr(r) from R
- 3. Calculate rainfall intensity (Rain) from Zh + Kr
- 4. Point below threshold data of B-cutback will be 0.

$$R_{Zh} = \left(\frac{1}{B}\right)^{\frac{1}{\beta}} \times 10^{\frac{Zh}{10\times\beta}}$$
  
Kr(r) = 0.013 ×  $\int_{0}^{r} R_{Zh}^{1.15} dr$   
Rain(Zh + Kr) =  $\left(\frac{1}{B}\right)^{\frac{1}{\beta}} \times 10^{\frac{Zh+Kr}{10\times\beta}}$ 

#### 8.3.4. Management list

The management list would be attached with the RainMap to every location for setting.

- Please setup some values that belong to the location.
- · Default value of each equipment is listed on a separate sheet.
- · Key & Value with yellow column would indicate during factory setting.
- Gray column means that item would be masked by a switch.

#### This manual is belonging to the following software version:

- RainMap v06.01
- RainPlay v1.10

#### 1. Setting

| Major menu | Medium menu         |                                             | Minor menu                                                                                                    | Input value [unit]                                                      |
|------------|---------------------|---------------------------------------------|----------------------------------------------------------------------------------------------------|-------------------------------------------------------------------------|
| major mena | mediammenia         |                                             | Display range [km]                                                                                                    | 0.5 50.0 [0.1]                                                          |
|            |                     |                                             | Display range [kin]                                                                                                    | P [mm/b] / 7bh [dP7] / 7bh _corr [dP7] / V [m/e] / W [m/e]              |
|            |                     |                                             | Echo transparonev (%)                                                                                                    |                                                                         |
| D          | Display             |                                             | Antonna swoon line                                                                                                    | 0 - 100 [1]                                                             |
|            |                     |                                             | Padiowayo shiolding area                                                                                                    | 055/1/2                                                                 |
|            |                     |                                             | Echo undate                                                                                                    | No lindato / Elash lindato / Dound lindato                              |
|            |                     |                                             | Sereen conture (IDEG)                                                                                                    |                                                                         |
|            |                     |                                             | Screen capture (JPEG)                                                                                                    | Cildovo pass>/RecDatalcanturo                                           |
|            |                     |                                             | Screen capture pariod [sec]                                                                                                    | 0 - 3600 [1]                                                            |
|            |                     |                                             |                                                                                                    |                                                                         |
|            |                     |                                             | CSV save nath                                                                                                    | Cilcere pass>/RecDatalcsv                                               |
|            | Data Acquisition    |                                             | CSV save period [sec]                                                                                                    | 0 - 3600 [1]                                                            |
|            |                     |                                             | Radar parameters as CSV files                                                                                                    | R[mm/h] / 7hh[dBz] / V[m/s] / W[m/s]                                    |
|            |                     |                                             | Binary data                                                                                                    | OFE / ON                                                                |
|            |                     |                                             | Binary save path                                                                                                    | C:\Documents and Settings\USER\Desktop/RecData\binary                   |
|            |                     |                                             | Radar parameters in Binary file                                                                                                    | R[mm/h] / Zhh[dBz] / V[m/s] / W[m/s] / Quality                          |
|            |                     |                                             | Latitude [den]                                                                                                    | -90.00000 00.000 00.0000                                                |
|            |                     |                                             | Longitude (deg)                                                                                                    | -90.00000 - 90.00000 [0.00001]                                          |
|            |                     | Altitude [m]                                |                                                                                                    | 0.00 - 100000 00 [0.00001]                                              |
|            |                     |                                             | Man data nath                                                                                                    | Cildere nass>\RainMan                                                   |
|            | Radar Site Location | Radar Site Location Map left top lat. [deg] | Map left top lat. [deg]                                                                                                    | -90.00000 - 90.00000 [0.00001]                                          |
|            |                     |                                             | Map left top lon. [deg]                                                                                                    | -90.00000 - 90.00000 [0.00001]                                          |
|            |                     |                                             | Map right bottom lat. [deg]                                                                                                    | -90.00000 - 90.00000 [0.00001]                                          |
|            |                     |                                             | Map right bottom lon, [deg]                                                                                                    | -90.00000 - 90.00000 [0.00001]                                          |
|            |                     |                                             | Coordinate and Coordinate and Coordi |                                                                         |
| Sotting    |                     |                                             | Scanmode                                                                                                    | PPI Scan / Sector RHI Scan / Volume Scan / Sector PPI Scan              |
| Setting    | PPI Scan            | DDI Coop                                    | EL angle [deg]                                                                                                    | -2.0 - 90.0 [0.1]                                                       |
|            |                     | AZ rotation speed [rpm]                     | 0.50 - 16.00 [0.01]                                                                                                    |                                                                         |
|            |                     |                                             | EL rotation speed [rpm]                                                                                                    | 0.50 - 6.00 [0.01]                                                      |
|            |                     |                                             | AZ start angle [deg]                                                                                                    | 0.0 - 360.0 [0.1]                                                       |
|            |                     | Sector PUI Scan                             | AZ end angle [deg]                                                                                                    | 0.0 - 360.0 [0.1]                                                       |
|            |                     | Sector Khi Scali                            | AZ step angle [deg]                                                                                                    | 0.0 - 360.0 [0.1]                                                       |
|            |                     |                                             | EL start angle [deg]                                                                                                    | -2.0 182.0 [0.1]                                                        |
|            |                     |                                             | EL end angle [deg]                                                                                                    | -2.0 182.0 [0.1]                                                        |
|            |                     |                                             | Volumo scan poriod [min]                                                                                                    | 1(60/[h]) / 2(30/[h]) / 3(20/[h]) / 4(15/[h]) / 5(12/[h]) / 6(10/[h]) / |
|            |                     |                                             | volume scan period [mm]                                                                                                    | 10(6/[h]) / 12(5/[h]) / 15(4/[h]) / 20(3/[h]) / 30(2/[h]) / 60(1/[h])   |
|            |                     |                                             | Sync. scan mode                                                                                                    | OFF / ON                                                                |
|            | Scan                |                                             | Sync. scan start angle [deg]                                                                                                    | 0.0 - 360.0 [0.1]                                                       |
|            |                     |                                             | Sync. scan start time (UTC)                                                                                                    | YYYY.MM.DD_HH: MM: SS                                                   |
|            |                     | Volume Scan                                 | EL transition speed mode                                                                                                    | Auto / Manual                                                           |
|            |                     |                                             | EL transition speed [rpm]                                                                                                    | 0.5 - 6.0 [0.1]                                                         |
|            |                     |                                             | AZ rotation speed [rpm]                                                                                                    | 0.5 - 16.0 [0.1]                                                        |
|            |                     |                                             | EL angle 0 [deg]                                                                                                    | -2.0 - 90.0 [0.1]                                                       |
|            |                     |                                             |                                                                                                    |                                                                         |
|            |                     |                                             | EL angle 31 [deg]                                                                                                    | -2.0 - 90.0 [0.1]                                                       |
|            |                     |                                             | AZ rotation speed [rpm]                                                                                                    | 0.5 - 16.0 [0.1]                                                        |
|            |                     |                                             | AZ start angle [deg]                                                                                                    | 0.0 - 360.0 [0.1]                                                       |
|            |                     | Sector PPI Scan                             | AZ end angle [deg]                                                                                                    | 0.0 - 360.0 [0.1]                                                       |
|            |                     |                                             | EL angle 0 [deg]                                                                                                    | -2.0 - 90.0 [0.1]                                                       |
|            |                     |                                             | El angle 24 [dag]                                                                                                    | 20.000[04]                                                              |
|            | 11-24-              |                                             | EL angle 31 [deg]                                                                                                    | -2.0 - 90.0 [0.1]                                                       |
|            | Units               |                                             | Rotation speed                                                                                                    | rpm / deg/sec                                                           |

Note: Gray mark item will be shown when using service menu.

# 2. Service

Service menu will come out when pressed [Alt]+[Ctrl]keys and clicked [Setting] menu simultaneously.

| Major menu | Medium menu              | Minor menu           |                                 | Input value [unit]                     |  |
|------------|--------------------------|----------------------|---------------------------------|----------------------------------------|--|
|            | Radar                    |                      |                                 |                                        |  |
|            |                          |                      | Serial number                   | xxxxxxxxxxxxxxx (no limit)             |  |
|            | Serial Number            |                      | Product number                  | xxxx (4 digit)                         |  |
|            |                          |                      | Product name                    | xxxxxxxxxxxxxxx (no limit)             |  |
|            |                          |                      | Automatic connection            | OFF / ON                               |  |
|            |                          | A                    | utomatic scheduled reboot       | OFF / ON                               |  |
|            | Application Startup      |                      | Schedule Date/Time              | YYYY.MM.DD HH:MM:SS                    |  |
|            |                          |                      | Automatic TX after reboot       | OFF / ON                               |  |
|            | Antenna Origin           |                      | AZ offset to north              | 0.00 - 360.00 [0.01]                   |  |
|            |                          |                      | SPU type                        | Manual / CH (Auto)                     |  |
|            |                          |                      | Control IP address              | xxx.xxx.xxx                            |  |
|            | Network                  |                      | Control port number             | 30100, 49152 - 65535 [1]               |  |
|            |                          |                      | Data port IP address            | xxx.xxx.xxx                            |  |
|            |                          |                      | Data port number                | 30101, 49152 - 65535 [1]               |  |
|            |                          |                      | PRF pattern                     | 1 - 4 [1]                              |  |
|            |                          |                      | Pulse set / No                  | 1 - 8 [1]                              |  |
|            |                          |                      | PON_T [us]                      |                                        |  |
|            |                          |                      | Q0N_T [us]                      |                                        |  |
|            |                          |                      | QON_B [MHz]                     | Values are fixed with the pulse number |  |
|            | тх                       |                      | PRF1 [Hz]                       |                                        |  |
|            |                          | Pulse spec.          | PRF2 [Hz]                       |                                        |  |
|            |                          |                      | A cutback (pulse1) [dB]         | -100.00 - 0.00 [n,0.01]                |  |
|            |                          |                      | A cutback (pulse2) [dB]         | -100.00 - 0.00 [n,0.01]                |  |
|            |                          |                      | phv noise lelel (pulse1) [dB]   | -100.00 - 0.00 [n,0.01]                |  |
| Service    |                          |                      | phv noise lelel (pulse2) [dB]   | -100.00 - 0.00 [n,0.01]                |  |
|            | Interference Rejection   | IR 1                 |                                 | OFF / ON                               |  |
|            |                          | Blank area 1         |                                 | OFF / ON                               |  |
|            |                          | AZ start angle [deg] |                                 | 0.00 - 360.00 [0.01]                   |  |
|            |                          | AZ end angle [deg]   |                                 | 0.00 - 360.00 [0.01]                   |  |
|            | TX Sector Blank          |                      | EC start angle [deg]            | -2.00 - 182.00 [0.01]                  |  |
|            |                          |                      | Plank area 2                    | OFE / ON                               |  |
|            |                          |                      | A7 start angle [deg]            | 0.00 - 360.00 (0.01)                   |  |
|            |                          |                      | AZ and angle [deg]              | 0.00 - 360.00 [0.01]                   |  |
|            |                          |                      | EL start angle [deg]            | -2.00 - 182.00 [0.01]                  |  |
|            |                          |                      | EZ end angle [deg]              | -2.00 - 182.00 [0.01]                  |  |
|            |                          |                      | GCR                             | OFF / 1 / 2                            |  |
|            | Ground Clutter Rejection |                      | Threshold EL angle [deg]        | -2.00 - 90.00 [0.01]                   |  |
|            |                          |                      | SCR                             | none                                   |  |
|            | Ship Clutter Rejection   |                      | Threshold EL angle [deg]        | -2.00 - 90.00 [0.01]                   |  |
|            | Doppler Velocity         |                      | Doppler Velocity                | OFF / ON                               |  |
|            |                          | Rainf                | all intensity estimation method | Zh / Zh,Kr                             |  |
|            |                          | Out                  | put data range resolution [m]   | 50 - 1000 [1]                          |  |
|            |                          | TX power (H) [W]     |                                 | 50.00 - 150.00 [0.01]                  |  |
| 1          |                          |                      | Antenna gain (H) [dBi]          | 30.0 - 40.0 [0.1]                      |  |
| 1          | Signal Processing        | g RX gain (H) [dB]   |                                 | 0.00 - 128.00 [0.01]                   |  |
|            |                          |                      | System Loss (H) [dB]            | 0.00 - 50.00 [0.01]                    |  |
| 1          |                          |                      | K square value                  | 0.00 - 5.00 [0.01]                     |  |
| 1          |                          | R                    | (Zh)-method coefficient (B)     | 50.00 - 5000.00 [0.01]                 |  |
|            |                          | R                    | Zh)-method coefficient (\$)     | 0.500 - 10.000 [0.001]                 |  |

# 8.4. Radar Operation

- 1. Turn on the power of Data Processing Unit
- 2. Software will start automatically.
- Click [Connect] button to start radar operation.
   [Connect] will be indicated in the left bottom.
- 4. Click [TX] button to start observation.
- 5. Radar echo will indicate with rotate scanning line
  - after the message of [Initializing] on the screen.
- 6. Click [STBY] button to stop observation.
- 7. Click [Disconnect] button to stop connecting with radar.

#### Notice:

The following command could not operate without connecting radar:

- Radar operation (Connect/Disconnect, TX/STBY)
- Screen capture

Cold start in the cold weather:

If initialization (transit to detect the origin) is failed right after turned on the power of ATU in the cold weather, leave it for a while with the power on, then try TRX again.

# 1) Reset the antenna origin

Force to initialize the antenna to acquire the direction of the origin (zero point) when some kind of elevation failure occurs.

## 2) Forced return<sup>(\*1)</sup>

Force to reboot the ATU only when error occurs for restoration.

#### 3) Noise measurement<sup>(\*1)</sup>

(To indicate it by pressing Crt + Alt + [Radar Operation] simultaneously)

Click [Noise measurement] to adjust a noise level after clicked [Connect]. It will start to receive radar and stop automatically after adjustment and overwrite into param file data (in a separate file).

#### Caution: DONOT operate it thoughtlessly because present optimum data might be gone.

Good to measure during sunny day.

![](_page_36_Figure_25.jpeg)

#### 4) Auto Ground Clutter Mapping(\*1)

This ground clutter mapping is using the function of volume scan mode. It is good to measure during sunny day.

Please setup the following:

- Setting -> Acquisition -> Multiple parameter output : ON
- Setting -> Service -> TRX -> Echo data mode : Multiple Parameter
- Setting -> Service -> Ground Clutter Rejection -> Ground clutter rejection: 1

Pressing Crt + Alt + [Radar Operation] simultaneously and click [Auto Ground Clutter Mapping] to start measure after above setup.

32 elevations can be possible Setup by Volume scan mode for measuring elevation in one time.

![](_page_36_Picture_34.jpeg)

#### S2E-17-0056\_A

- (1) Setup a number of times for scenario: Setup a number of time to scan from 10 to 60 (Large scan number could receive higher accuracy).
- (2) Confirm to start measurement: Click [OK] to begin when it is ready. Click [Cancel] to quit measurement.
- (3) It will be completed to measure ground clutter after created a reference map(scr). Restart RainMap after succeeded the measurement (Refer to the right sample screen).

| 2 | Auto ground clutter mapping                                                                                                    |
|---|----------------------------------------------------------------------------------------------------|
|   | Please use auto ground dutter mapping during a dear sky.<br>Enter a number of scan for auto ground dutter mapping (10-60)<br>60 Scan |
|   | OK Cancel                                                                                                    |
|   |                                                                                                    |
|   | Create                                                                                                    |
|   | Succeeded to make Ground Clutter Reference files 7 / 7                                                                               |

Data format of "scr" file is same as "scn" file when measured.

- e.g.) It may take approx. 6 hours to complete measurement and create reference map data.
  - Setup the maximum volume scan period of 4(15/[h]) [min] on volume scan mode.
  - Setup volume scan setting elevation from 0 to 5 [deg]
  - Setup 10.00 [rpm] on Antenna rotation speed of RDR Parameter.
  - Select "1" on ground clutter removal.
  - Setup 3.00 on Filter constant of ground clutter reference auto processing.
  - Setup the maximum scan measurement of 60 when popup menu indicate while starting ground clutter measurement.

It may take time to start RainMap because of saving a new measured data into RainMap. Ground clutter reference file can be used only when a setting of ground clutter rejection is "2".

![](_page_37_Picture_14.jpeg)

## 8.5. Help

#### **Version**

Indicate the version of software and connecting devices.

(RainMap, SPU FPGA1-4, MONI-CON FPGA, MONI-CON boot, MONI-CON App, MTRDRV Boot, MTRDRV App)

![](_page_37_Picture_19.jpeg)

# 1990 Dette) Search (Search (Se

#### 8.6. Stop radar operation

#### Stop Motor

Stop motor of radar and TX at once.

# 8.7. RainPlay operation

RainPlay will indicate after selecting [File play] on RainMap.

It could also possible to use RainPlay.exe from "RainMap\_RainPlay" folder on desktop even during RainMap is activating.

![](_page_38_Picture_4.jpeg)

![](_page_38_Figure_5.jpeg)

## <u>File</u>

#### File play:

Select files of log data (\*.scn; \*rhi, sppi scnd, rhid, sppid) to play (Slide show) on screen

#### Print:

Main screen: Printout the main screen
 SRHI screen: Printout the SRHI screen

#### Exit:

To close a software

![](_page_38_Figure_13.jpeg)

OK Ca

OK Cancel

Azimuth Offset

#### <u>Setting</u>

#### Scale:

Setup a distance of scale into a pop-up window of [Scale]

#### Azimuth offset:

Setup a degree of offset into a pop-up window of [Azimuth Offset]

#### Disp

#### Select:

Select an indication of data type:

- Rain: Intensity of rainfall
- **Zhh**: Reflection factor of the horizontal polarimetric radar
- V: Doppler velocity
- Zdr: Radar reflection factor difference
- **Kdp**: Propagation phase difference rate of change
- **Φdp:** Differential Phase Shift
- phv: Polarimetric Correlation Coefficient
- W: Spectral Width

#### Notice, the following data types are disused: Zdr, Kdp, $\Phi$ dp, $\rho$ hv

#### Ratio of transparency [%]:

Setup a Transmittance of the indication echo.

#### Map:

Output a map from input file (\*.bmp)

#### SRHI screen:

- 90 deg screen (Indicate the echo of SRHI with 90 degrees)
- 180 deg screen (Indicate the echo SRHI with 180 degrees)

#### Invalid data area:

Turn ON/OFF the indication of invalid data area.

#### Signal shading area:

Select the indication of signal shading area. OFF: Hidden, 1: Grayed out, 2: Gray scale

#### Signal extinction area:

Select the indication of signal extinction area beyond strong rain area. OFF: Hidden, 1: Grayed out, 2: Gray scale

#### Ground clutter rejection area:

Select the indication of ground clutter rejection area. OFF: Hidden, 1: Grayed out, 2: Gray scale

#### Ground clutter rejection level:

Select the level of ground clutter rejection from 0 to 7

#### Pulse blind area:

Select the indication of pulse blind area. OFF: Hidden, 1: Grayed out, 2: Gray scale

#### Sector blank:

Select the indication of sector blank. OFF: Hidden, 1: Grayed out, 2: Gray scale

#### Clear:

Data of Rain file will be cleared from screen

![](_page_39_Picture_41.jpeg)

30.0[ki

#### S2E-17-0056\_A

#### <u>Play</u>

Start: Start playing a log data

Stop : Stop playing

Pause: Pause playing

Fast Forward: Fast forward playing

#### Rewind:

Rewind playing

#### Time display:

Popup a setup windows Setup a time display [between 1000 - 10,000 ms]

#### List view:

To show a play list on the right screen

#### <u>Snapshot</u>

#### Main screen:

Copy a main screen and select a place to save a screen file(\*.jpg)

#### SRHI screen:

Copy a SRHI screen and select a place to save a screen file(\*.jpg) while Indicating SRHI screen from [Disp]

![](_page_40_Figure_17.jpeg)

![](_page_40_Figure_18.jpeg)

![](_page_40_Figure_19.jpeg)

# 8.8. Initial setting of Azimuth

The real geographical feature and azimuth are different with the initial echo indication, therefore it has to make an adjustment.

At first, it has to setup "Azimuth Offset" in RainMap software by measuring the azimuth at origin. It generally uses a magnetic compass, GPS compass, or the solar measure tool.

The unit of resolution is 0.01 degree on a value of measurement.

Measurement range: (+) 0 to 359 degrees.

e.g.: 45 degrees (measurement value) = 315 degrees (value of measurement equipment)

![](_page_41_Picture_7.jpeg)

Notice: Ground clutter rejection must be "OFF" during this operation.

- 1) Use a map of geographical features around the place installed the radar unit. (e.g. Google map)
- 2) Setup "Display range [km]", "Data Type", in [Display] setting menu of RainMap.

| 📓 Di:               | Display <wr110></wr110>  |         |  |
|---------------------|--------------------------|---------|--|
| ✓ Setting           | Кеу                      | Value   |  |
| Display             | Display range [km]       | 30.0    |  |
| Data Acquisition    | Display data type        | R[mm/h] |  |
| Radar Site Location | Echo transparency [%]    | 50      |  |
| Scan                | Antenna sweep line       | ON      |  |
| Units               | Radiowave shielding area | OFF     |  |
|                     |                          |         |  |

3) Setup "PPI elevation" in [Scan] setting menu of RainMap.

| 2                                                                                                    |                 | Scan <w< th=""><th>/R110&gt;</th><th></th><th>_ =</th><th>×</th></w<> | /R110> |            | _ = | × |
|----------------------------------------------------------------------------------------------------|-----------------|-----------------------------------------------------------------------|--------|------------|-----|---|
| <ul> <li>✓ Setting</li> <li>… Display</li> <li>… Data Acquisition</li> <li>… Radar Site Location</li> </ul> | Scan set<br>O 1 | O 2                                                                   | ۵ 3    | <b>0</b> 4 | ○5  |   |
| - Scan                                                                                                    | Key             |                                                                       | V      | alue       |     | ^ |
| Units                                                                                                    | Scan mode       |                                                                       | PF     | PI Scan    |     | ~ |
|                                                                                                    | EL angle [deg   | 9]                                                                    | 0.     | 0          |     |   |
|                                                                                                    | AZ rotation s   | peed [rpm]                                                            | 2.     | 00         |     |   |

4) Setup "AZ offset to north" in [Antenna Origin] setting menu of RainMap.

| 📓 🛛 🔤 Antenna O       | rigin <wr110></wr110> |       | × |
|-----------------------|-----------------------|-------|---|
| ▲ Setting             | Key                   | Value | ^ |
| Display               | AZ offset to north    | 0.00  |   |
| Data Acquisition      |                       |       |   |
| - Radar Site Location |                       |       |   |
| Scan                  |                       |       |   |
| Units                 |                       |       |   |
| Advanced Setting      |                       |       |   |
| Radar                 |                       |       |   |
| - Serial Number       |                       |       |   |
| - Application Startup |                       |       |   |
| Antenna Origin        |                       |       |   |
| Network               |                       |       |   |

#### <Image screen>

![](_page_42_Picture_2.jpeg)

- 5) Click [STBY] from [Radar operation] to Stop TRX.
- 6) Indicate a map and RainMap on a screen (or use other PC to see a map).
- 7) Grasp a characteristic geographical feature (check some top of the mountains' line form, distance, and relative bearing) from map.
- 8) Transfer the wavelength to a higher direction for not to receive an echo from lower building or structure after setting elevation to 5 degrees (It could be 3 to 7 degrees in some case) in RainMap.
- 9) Setup a distance that could be easier to confirm a geographical feature of "3)" to "Range [km]" in [View] setting menu of RainMap.
- 10) Setup "Reflective Intensity [H]" at "DataType" in [View] setting menu of RainMap.
- 11) Confirm an echo after starting [TX] from [Radar operation]. Purple part means a strong echo that might be came from a mountain.
- 12) Click [STBY] from [Radar operation] before make any change for setting. Then, to change an angle of "Azimuth Offset" in [RDR Parameter] service menu of RainMap by comparing a shape of echo with "3)" and "7)". Echo indication will be rotated to clockwise if entered a large value at "Azimuth Offset". (Available range: -360 to 360)
- 13) Repeat a step "7)" to "8)" until an echo accords with a geographic feature
- 14) Click [STBY] from [Radar operation] after finished "9)".
- 15) Set 0 degree at [Elevation] in [View] setting menu of RainMap.
- 16) Set a distance that suitable for the field at "Range [km]" in [View] setting menu of RainMap.
- 17) Select "Rainfall Intensity" at [DataType] in [View] setting menu of RainMap.
- 18) Finish a setting

# 8.9. Log file function

#### 1) Abnormal information

It indicates error information up to 50 on the screen. It will overwrite when it goes over 50 and those logs will save into log file (in the same folder of RainMap.exe).

| Update                  | Clear        |                           |  |
|-------------------------|--------------|---------------------------|--|
| Error date & time (UTC) | Error number | Error content             |  |
| [2017/12/25 09:14:56]   | W308         | 極敏能満常(展点検出動作中)            |  |
| [2017/12/25 09:13:54]   | W367         | MTRORN 開催 (GPS DID+ D未収定) |  |
| [2017/12/25 09:13:54]   | W366         | MTROPOLE(APG時刻即時先敗)       |  |
| [2017/12/25 06:48:26]   | W308         | 極敏感満常(展点検お動作中)            |  |
| [2017/12/25 00:42:34]   | W365         | MTRORV图图 [GPS 持力批消失批]     |  |
| [2017/12/24 23:57:28]   | W407         | 53.71.具要(mma_wR来所有)       |  |
| [2017/12/24 23:57:28]   | W405         | うえテム県営 (DeCALINIZ東州市)     |  |
| [2017/12/23 01:11:19]   | V#405        | 5.3.7 ム長管 (APC相定月れ)       |  |
| [2017/12/22 07:36:18]   | W308         | 能動影響等(現合被出動作平)            |  |
| [2017/12/22 06:36:38]   | W308         | 極敏能満端(展点検お動作中)            |  |
| [2017/12/22 04:03:47]   | W308         | 協動動構成(展示核出動作中)            |  |

#### 2) Log record:

Log record folder will be created automatically in to RainMap folder and to save log data [log]

•RainMap.log (Log file)

•YYYYMMDDhhmmss.dat (The configuration file which compressed (ZIP) the transmission start date and time is up to 1, 000 files)

#### 3) Limit of Log file (RainMap.log):

When a file of transmission start date and time is over 1,000 files, it will overwrite from the oldest file.

#### 4) Log file (RainMap.log) format:

Use Text format to save it.

e.g.)

[2014/06/17 10:35:06] SendParam,20140617\_103506.dat [2014/06/18 20:08:45] TRxStart,20140618\_200845.dat

Configurations file (YYYYMMDDhhmmss.ini) This file is saved by section and key setting with RainMap software. (This file saves the current setup information that setting in the RainMap)

RainMap\_ErrorDisp.log: It saves the display detail of failure information that refers from GUI of RainMap.

RainMap\_ErroHist.log: It saves all failure that occurred before.

Detail of Log record contents: (It records a normal and error situation)

| Message    | Detail                     | Situation             | Remarks                |
|------------|----------------------------|-----------------------|------------------------|
| AppStart   | _                          | Start of Application  |                        |
| AppEnd     | —                          | End of Application    |                        |
| Connect    | —                          | Start Connection      |                        |
| Connected  | Command                    | Connect Command Port  |                        |
|            | Data                       | Connect Data Port     |                        |
| Disconnect | —                          | Shutdown Connection   |                        |
|            | Command                    | Shutdown Command Port |                        |
|            | Data                       | Shutdown Data Port    |                        |
| SendParam  | (Saved configuration file) | Send Parameter        | ZIP configuration file |
| TRxStart   | (Saved configuration file) | Start TRX             | ZIP configuration file |
| EmrStop    | _                          | Emergency stop        |                        |
| ErrStat    | (PXI status)               | Failure status        |                        |

# 9. Menu Tree

![](_page_44_Figure_2.jpeg)

(\*1): Click menu + press ([Crtl] + [Alt]) key simultaneously.

# **RainPlay**

![](_page_45_Figure_2.jpeg)

# 10. Specification 10.1. Antenna Unit

| Parameter                     | Descriptions                          | Remarks                                 |
|-------------------------------|---------------------------------------|-----------------------------------------|
| Transmit Frequency            | 9.4 GHz band                          |                                         |
| Occupied Band Width           | 40 MHz or less                        |                                         |
| Maximum distance              | 70km                                  | Displayable scale level:<br>0.5 to 70km |
| Doppler measurement           | Max. ±64m/sec                         |                                         |
| Power supply                  | 100 to 240VAC, Single Phase, 50/60 Hz |                                         |
| Power consumption             | Max. 250W                             |                                         |
| Rated Ampere                  | 1.5 to 3.5A                           |                                         |
| Size                          | Ф980mm×H1068mm                        | radome size                             |
| Weight                        | 65kg (143.3lb)                        |                                         |
| Operating Temperature         | -10 to +50°C                          |                                         |
| Storage Temperature           | -40 to +70°C                          |                                         |
| Water & Dust proof            | IPX5                                  |                                         |
| Maximum wind survival         | 60m/sec                               |                                         |
| Type of Emission              | P0N(*1), Q0N(*2), V0N(*3)             |                                         |
| Peak Power                    | 100 W                                 | Horizontal                              |
| Duty Ratio                    | Up to 12 %                            |                                         |
| Pulse Width                   | 0.1 to 50µs                           |                                         |
| Pulse Repetition<br>Frequency | 1600 to 2500 Hz                       |                                         |
| Frequency Shift               | 2 to 20 MHz                           | except P0N                              |
| Antenna Type                  | Cassegrain                            |                                         |
| Aperture Size                 | Φ750 mm                               |                                         |
| Antenna Gain                  | 33.0 dBi                              |                                         |
| Antenna Polarity              | Single polarimetric                   | Horizontal                              |
| Beam Width                    | 2.7 degrees                           | Horizontal                              |
| AZ Rotation Speed             | 0.5 to 16 rpm                         | Adjustable                              |
| Horizontal Scan Angle         | 360 degrees                           | Continuously-rotating                   |
| Resolution of Angle           | 0.1 degrees                           |                                         |
| Precision of Angle            | 0.2 degrees                           |                                         |

\*1 P0N : Sequence of pulses without modulation.
\*2 Q0N : Sequence of pulses, frequency modulation within each pulse.
\*3 V0N : Combination of P0N and Q0N.

**10.2. Data Processing Unit** <u>Receive data from Junction Unit (JCU) to indicate a picture of rainfall in real time.</u>

| Hardware                                                                                                    |                                                                                        |  |  |  |
|----------------------------------------------------------------------------------------------------|----------------------------------------------------------------------------------------|--|--|--|
| Parameter Descriptions                                                                                                    |                                                                                        |  |  |  |
| Power supply                                                                                                    | 100 to 240VAC, 50/60Hz                                                                 |  |  |  |
| Power consumption                                                                                                    | Max. 150W                                                                              |  |  |  |
| Temp. range                                                                                                    | 0 to +50 °C                                                                            |  |  |  |
| User Interface                                                                                                    |                                                                                        |  |  |  |
| For weather observation system                                                                                                    |                                                                                        |  |  |  |
| Software                                                                                                    | RainMap, RainPlay                                                                      |  |  |  |
| Data indicationRainfall intensity R (mm/h), Reflectivity factor Zh (dBZ),<br>Doppler velocity V (m/s), Doppler velocity spectrum width W (m/s), |                                                                                        |  |  |  |
| Status display                                                                                                    | Indicate ATU and DPU status                                                            |  |  |  |
| File output                                                                                                    | Save and output one scan period data                                                   |  |  |  |
|                                                                                                    | For remote maintenance                                                                 |  |  |  |
| Software                                                                                                    | TeamViewer GmbH                                                                        |  |  |  |
| Version                                                                                                    | TeamViewer Host (For remote server) 12                                                 |  |  |  |
| Function                                                                                                    | Download the observation data and/or Setup an indicated software connecting by remote. |  |  |  |
| Requirement It must be connecting to internet                                                                                                   |                                                                                        |  |  |  |

## Notice of the data communication:

Condition of the data communication (Transfer efficiency: 50%)

| Baud rate         | Cycle (Data transmission possibilities) |
|-------------------|-----------------------------------------|
| 1Mbps/min or more | 4 elevations/ 5min.                     |
| 4Mbps/min or more | 2 elevations/ 1min.                     |
| 8Mbps/min or more | 4 elevations / 1min.                    |

# 11. UPS settings 11.1. APC product

This procedure is only for Smart-UPS 1500RM model, it picked up only for some main points Setup on software of "Power Chute".

| General    | Power            | High Transfer [V]                                  | 265                        |                                                               |
|------------|------------------|----------------------------------------------------|----------------------------|---------------------------------------------------------------|
| Parameters |                  | Low Transfer [V]                                   | 196                        |                                                               |
|            |                  | Sensitivity                                        | High                       |                                                               |
|            |                  | Nominal Output [V]                                 | 220                        |                                                               |
|            |                  | Audible Warning                                    | On Battery                 |                                                               |
| Server     | Shutdown         | Command File                                       | Not Enabled                |                                                               |
| Shutdown   | Sequence         | Operating System                                   | Delay [mins]               | 00:00                                                         |
|            |                  |                                                    | Duration [mins]            | 01:30                                                         |
|            | Power<br>Failure | When power fails,<br>begin a shutdown<br>procedure | At runtime limit           |                                                               |
|            |                  | When power<br>returns, reboot<br>UPS               | After the following occurs | Battery charges to<br>0%<br>And the elapsed<br>time is: 60sec |
|            |                  | Shutdown Type                                      | Shutdown                   |                                                               |

Note: For the rest of the above setting would be default setting.

![](_page_48_Figure_5.jpeg)

#### S2E-17-0056\_A

#### 11.1.1. Login

Power Chute would be popup after start DPU. User Name: radar Password: radar Server: 127.0.0.1 Click [Connect] to login.

| Login             | $\sim$                                                                                                    |
|-------------------|----------------------------------------------------------------------------------------------------|
|                   | Enter the user name and password required by<br>the PowerChute Business Edition Server to<br>which you want to connect the console. |
| *                 | User Name: radar<br>Password:                                                                                                    |
|                   | Server: 127.0.0.1 C                                                                                                    |
| Co <u>n</u> nec   | t <u>C</u> ancel <u>H</u> elp                                                                                                    |
| Save User Name an | d Password                                                                                                    |

#### 11.1.2. Power Protection Strategy <u>Preserve Battery Power:</u>

1) Open configuration profile:

[Tools] -> [Change Configuration Profile]

| PowerCl                      | nute Business Edition                  |                      | -                      |
|------------------------------|----------------------------------------|----------------------|------------------------|
| <u>C</u> onsole <u>V</u> iew | lools Help                             | 1                    |                        |
|                              | Configure Device List                  |                      |                        |
|                              | Change Configuration Profile           | UPS Model            | Agent Operating System |
|                              | Change User Name/Password              | Smart-UPS 1500 RM    | Windows 8.1 Pro        |
| Status                       |                                        |                      |                        |
| -                            |                                        |                      |                        |
| Power Event<br>Summary       |                                        |                      |                        |
|                              |                                        |                      |                        |
| Power Event<br>Analysis      |                                        |                      |                        |
| A                            | wr-2100_0027 Lo                        | ocation:             |                        |
| A.                           | UPS Model: Smart-UPS 1500 RM C         | ontact:              |                        |
| Analysis                     | □ <b>O</b> nline                       |                      |                        |
|                              | Description: The system is operating i | normany.             |                        |
| Risk<br>Assessment           |                                        |                      |                        |
|                              |                                        | Connected to: WR-210 | 00_0027                |

#### **Power Parameter:**

1) Right click at [WR110\_xxxx] to open device property.

![](_page_49_Picture_10.jpeg)

2) Click [Power-Protection Strategy] tab: Put a check on [Preserve battery power]

![](_page_49_Picture_12.jpeg)

![](_page_49_Picture_13.jpeg)

×

Summary

Host Information

UPS Information

Smart-UPS 1500 RM

127.0.0.1

9.0.3.304

Windows 8.1 Pro

AS1210112329

3/10/2012

667.19.I

3/10/2012

<u>C</u>lose <u>H</u>elp

2) Put a check on [Show advanced items] to indicate more items trees.

**Device Properties** 

WR-2100

• Admin Information • UPS Identification

Battery Status Power Parameters

Power Parameters
 Penergy Management
 Server Shutdown
 Shutdown Sequence
 Shutdown Schedule
 Power Failure
 Shutdown Type
 Diagonetics

Show advanced items

Ready

Diagnostics
 Log Files
 Communications

UPS Status

Refresh Data

IP Address:

Agent Version:

UPS Model:

Serial Number:

Manufacture Date:

Firmware Revision:

Battery Replaced:

Operating System:

General

![](_page_50_Picture_2.jpeg)

3) Click [Power Parameter] Setup the power settings:

High-Transfer Voltage: 265 Low-Transfer Voltage: 196 Sensitivity: High Nominal Output Voltage: 220 Audible Warning: On Battery

| Device Properties                                                                                                    | $\otimes$                                                                                                    |
|----------------------------------------------------------------------------------------------------|----------------------------------------------------------------------------------------------------|
| WR-2100_                                                                                                    | $\sim$                                                                                                    |
| General     Summary     Admin Information     UPS Identification     UPS Identification     UPS Identification     Battery Status     Server Shutdown     Shutdown Sequence     Shutdown Sequence     Shutdown Style     Degnostics     Suco Trias     Communications | Refresh Data Power Settings High-Transfer Volkage 265 Low-Transfer Volkage 196 Senstitvity High Nominal Dutpot Volkage: 20 Auddle Warning: On Battery 2                                                                                                    |
| Show advanced items                                                                                                    | Apply Close Help                                                                                                    |
| Ready.                                                                                                    |                                                                                                    |
| Device Properties WR-2100_                                                                                                    | $\sim$                                                                                                    |
| General     Summary     Admin Information     UPS Status     Battery Status     Power Parameters     Server Studiown     Server Studiown     Server Studiown     Setudown Schedule     Shutdown Schedule     Shutdown Schedule     Subgrossics     Communications     | Retreth Data         Delay (mins)         Duration(mins)           Command File         Not Enabled         Microsoft Exchange         Not Instaled           Microsoft Exchange         Not Instaled         Not Instaled         Not Instaled           Lotus Notes         Not Instaled         Not Instaled         Not Instaled           Stabel         Not Instaled         Not Instaled         Donfgure Shutdoom Segrence |
| Show advanced items<br>Ready.                                                                                                    | Apply Close Heb                                                                                                    |
| Configure Shutdown Sequence                                                                                                    |                                                                                                    |
|                                                                                                    | Command File     Welcome to PowerChule     Buinness Editorii Fast Recovery     tor Server Application Shuddown     the graceld abuddown of popular     applications     Microsoft IIS     Datus Notes     Siebel     You may cancel at any time.     Microsoft SOL                                                                                                    |
|                                                                                                    | Next Close                                                                                                    |

#### **Shutdown Sequence**

 Click [Server Shutdown] -> [Shutdown Sequence] Setup the shutdown sequence:

Command File: Not Enabled Operating System:

- Delay [mins]: 0:00
- Duration [mins]: 1:30

Click [Apply] if anything changed.

- 2) Click "<u>Configure Shutdown Sequence</u>"
- 3) Without checking to any items, click [Next]

- 4) Setup [Operating System] as follows:
  - Delay: 0:00:00
  - Duration: 0:01:30
- 5) Click [Next] to save it
- 6) Click [Finish] to close shutdown sequence

#### **Power Failure**

1) Click [Server Shutdown] -> [Power Failure] Setup as follows:

When power fails, begin a shutdown procedure: At runtime limit

When power returns, reboot UPS: Put a check and enter a percentage & time on [After the following occurs:] Battery charges to 0 % And the elapsed time is 60 seconds

2) Click [Apply] to save it

#### **Confirm Shutdown Type**

- 1) Click [Server Shutdown] -> [Shutdown Type] Put a check on: Shutdown
- 2) Click [Apply] -> [Close]

![](_page_51_Picture_14.jpeg)

![](_page_51_Picture_15.jpeg)

v & Search Control Pane

v 6

v c

Save Cancel

# 12. Windows Language setting

Notice: The DPU display language must set to Japanese to upgrade the FWR software. the program will be upgraded in the near future so that the language change to Japanese is no longer necessary.

(→) + ↑ 📴 → Control Panel → All Cont

ir computer's setting

English (United States)

日本語

Windows display lange Keyboard layout: US Date, time, and numb

Adi

€ - + + + G

Don't le

O Don't use automatic learning and delete all previously collected data

e list. The lan

The DPU must be able to change display language from English to Japanese.

- RainMap and Power Chute (UPS software) menus and indications automatically change language.
- 1. Click [Control Panel] from [Startup] button (Left bottom of Windows screen).
- 2. Click [Language].

- 3. Choose a language and double click. Add a language if your language is not in the list.
  - East Internet Internet
- 4. Open [Advanced settings] Select the language at [Override for windows display language] and [Override for default input method].

#### 5. Setup [Region]

- Click the [Administrative] tab.
- Click the [Copy settings...] button in the [Administrative] tab to show the [Welcome screen and new user accounts settings]..
- Put a check on "Welcome screen and system accounts", and "New user accounts" at "Copy your current settings to:".
- Click [OK] to exit [Welcome screen and new user accounts settings].

| <b>B</b>                                             | Region                                                                                                    | ×     | Ø Welc                                                                                        | come screen and new user accounts settings                                                                |
|------------------------------------------------------|----------------------------------------------------------------------------------------------------|-------|-----------------------------------------------------------------------------------------------|----------------------------------------------------------------------------------------------------|
| Formets Location                                     | Administrative                                                                                                    |       | The settings for t<br>user accounts an                                                        | the current user, welcome screen (system accounts) and new<br>re displayed below.                         |
| Welcome scree<br>View and copy<br>accounts and       | en and new user accounts<br>y your international settings to the welcome screen, system<br>new user accounts.<br>@Copy settings |       | Current user -<br>Display language<br>Input language<br>Format:<br>Location:<br>Welcome scree | ge: English (United States)<br>E: English (United States) - US<br>English (United States)<br>Japan<br>Sen |
| Language for n<br>This setting (s<br>text in program | ion-Unicode programs<br>system locale) controls the language used when displaying<br>ms that do not support Unicode.            |       | Format:<br>Location:                                                                          | er English (United States)<br>English (United States) - US<br>English (United States)<br>Japan<br>ounts   |
| Current langu<br>Japanese (                          | aage for non-Unicode programs:<br>(Japan)<br><b>® Change system locale</b>                                                      |       | Display language<br>Input language<br>Format:<br>Location:                                    | ge: English (United States)<br># English (United States) - US<br>English (United States)<br>Japan         |
|                                                      |                                                                                                    |       | Copy your curren<br>Welcome<br>New user a                                                     | nt settings to:<br>screen and system accounts<br>accounts                                                 |
|                                                      | OK Cancel                                                                                                    | ibbli |                                                                                               | OK Cancel                                                                                                 |

- Click [Change system locale...] button in [Administrative] tab to popup [Region Settings].
- Choose a language of "Current system locale".
- Click [OK] to exit [Region Settings].

| •                                 | Region                                                                           | × 8                | Region Settings                                                               |
|-----------------------------------|----------------------------------------------------------------------------------|--------------------|-------------------------------------------------------------------------------|
| Formets Location                  | Administrative                                                                   | Select             | which language (system locale) to use when displaying text in progra          |
| -Welcome screen                   | and new user accounts                                                            | that d<br>comp     | o not support Unicode. This setting affects all user accounts on the<br>uter. |
| View and copy<br>accounts and n   | your international settings to the welcome scre<br>ew user accounts.             | een, system Currer | nt system locale:                                                             |
|                                   |                                                                                  | Japan              | nese (Japan)                                                                  |
|                                   | 😚 Copy s                                                                         | settings           |                                                                               |
|                                   |                                                                                  |                    | OK Cancel                                                                     |
| Language for no                   | n-Unicode programs                                                               |                    |                                                                               |
| This setting (systext in program) | stem locale) controls the language used when a<br>s that do not support Unicode. | displaying         |                                                                               |
| Current language                  | ge for non-Unicode programs:                                                     |                    |                                                                               |
| Japanese (Ja                      | apan) 🛞 Change system                                                            | m locale           |                                                                               |
|                                   |                                                                                  |                    |                                                                               |
|                                   |                                                                                  |                    |                                                                               |
|                                   |                                                                                  |                    |                                                                               |
|                                   |                                                                                  |                    |                                                                               |
|                                   | OK Gene                                                                          | cel écely          |                                                                               |

- Click [OK] to exit [Region].
- Reboot PC to reflect your language settings.